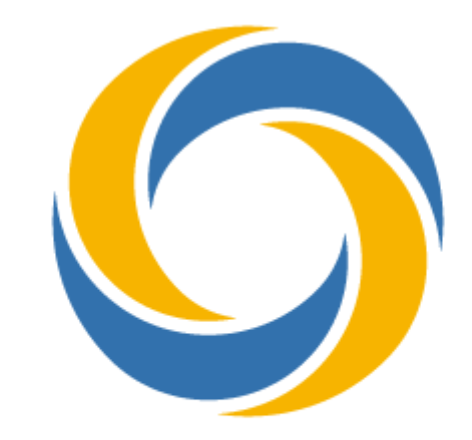

# せど 楽チェッカー Web

「せど楽チェッカーWeb」 操作マニュアル

2024年9月25日版

目次

| 目次                                      | 1  |
|-----------------------------------------|----|
| 1. 概要                                   | 2  |
| ログイン                                    | 3  |
| 2. メニュー                                 | 4  |
| 3. 検索                                   | 5  |
| 4. 検索結果画面                               | 9  |
| 5. フィルター条件                              | 15 |
| 6. 設定                                   | 18 |
| 6-1. 詳細設定                               | 19 |
| 6 – 2. 結果表示項目                           | 25 |
| 7.利益商品一括抽出 ※こちらは、PC専用の機能となります。          | 26 |
| 7 – 1. 使用方法                             | 26 |
| 7 – 2.利益商品一括抽出結果ファイル                    | 28 |
| 8. 電脳AI ※こちらは、PC専用(OS:Windows)の機能となります。 | 29 |
| 8-1.事前準備                                | 30 |
| 1. 楽天の「アプリID」を取得します                     | 30 |
| 2. 「せど楽チェッカー 電脳AI」の準備                   | 33 |
| 3. 「せど楽チェッカー 電脳AI」の起動                   | 33 |
| 4. ログインと詳細設定                            | 33 |
| ※ 「せど楽チェッカー 電脳AI」 バージョンアップ方法            | 35 |
| 8 – 2. 使用方法                             | 36 |
| 9. せど楽チェッカーアプリ版                         | 40 |
| 9-1. 導入方法                               | 40 |
| 9 – 2. 使用方法                             | 40 |
| 10.「せど楽チェッカーWeb」に関する同意書                 | 44 |
| 11. ご使用に関する条件                           | 46 |

## 1. 概要

せど楽チェッカーは、店舗せどりから電脳せどりまで、せどりの仕入れに幅広くお使いいただけます。最大の特徴は、アマゾン・ジャパンのほぼすべての商品の価格、ランキングのデータを蓄積していることです。その数、約1億アイテム。ここから販売価格履歴を日々生成しております。

日本で初めて弊社が価格改定ツールをリリースしたのは15年以上も前のことです。そのため、ロボマインドはせどりツールの開発会社と認知されているようですが、じつは、創業目的はAIの研究開発でした。そのため、古くからビッグデータの扱いには慣れており、一般的なデータベースでは扱いきれない膨大なアマゾンデータを扱うことができました。

このビッグデータを活用することで、たとえば、店舗せどりにおいて、過去1か月に30点以 上売れて、平均販売価格が2000円以上といったフィルター条件にヒットしたものだけを抽出 することが可能となりました。今までは、検索後、Keepaページを開いてランキング波形を目 視で確認していましたが、せど楽チェッカーではその作業が必要ありません。フィルタ条件 にヒットしたものは画面表示だけでなく、音声でも通知されますので、イヤホンをつかって 目立たず店舗仕入れができます。

最近の仕入れの流行りは卸問屋やメーカーとなっています。そこからJANコードなどの仕入 れリストを手に入れれば、それをせど楽チェッカーに読み込ませるだけで、条件にあった利 益商品を抽出することができます。今まで一件一件、手作業でKeepaで確認してた作業が全自 動でできます。

ただ、メーカーや卸問屋は誰でも使えるわけではありません。そんな場合、楽天で仕入れ てアマゾンで販売する「電脳せどり」となります。そのために楽天の商品をアマゾンで検索 して商品を特定しなければいけません。JANコードがあればすぐに特定できますが、JANコー ドがない商品も多く、その場合は、商品名や商品画像から特定せねばならずかなりの手間で す。でも、こんな場合こそ、せど楽チェッカーの出番です。

2023年、AIが世界を大きく変えました。ChatGPTの登場です。どんな質問にも答えてくれるAIです。ロボマインドは、楽天の商品がアマゾンのどの商品に該当するかChatGPTに答えさせることに成功しました。ただ、ChatGPTは言語処理系AIなので画像判定は苦手です。そこで、別の画像処理系AIを使い、画像からも商品特定を行います。2種類のAIを使って、楽天で仕入れてアマゾンで売れば利益になる。そんな利益商品を全自動で抽出することに成功しました。

これからの電脳せどりにAIは欠かせません。ぜひ、せど楽チェッカーをご活用ください。

株式会社ロボマインド 代表取締役 田方篤志

## ログイン

ユーザー登録が完了すると、登録したメールアドレスにログイン用URLと「ユーザーID」「パスワード」が届きますので、以下のログイン画面からログインしてください。

| - |  |        |        |  |  |
|---|--|--------|--------|--|--|
| - |  |        | 5      |  |  |
| - |  | せどま    | モ于ェッカー |  |  |
| - |  | ユーザーID |        |  |  |
| - |  | パスワード  |        |  |  |
| - |  | F      | コグイン   |  |  |
| - |  |        |        |  |  |
| - |  |        |        |  |  |

ログインすると検索画面が表示されます。 左三本線を押すとメニューが表示され「×」マークでメニューが閉じます。

| 検索画面                  | メニュー           |
|-----------------------|----------------|
|                       |                |
| ●単品検索 ○複数検索 クリア       | ×              |
| JAN・インストアコード入力、もしく(検索 | $\bigcirc$     |
| テンキー         目 棚番号    | せど楽チェッカー       |
|                       | <b>0.</b> 検索   |
| カテゴリ すべて 🖌 履歴         | 🖸 フィルター条件      |
| メール送信コメント検索結果メール送信    | ✿ 設定           |
|                       | 利益商品一括抽出       |
|                       | ◙ せど楽通信        |
|                       | ■ お問い合わせ       |
|                       | ■ マニュアル        |
|                       | <b>1</b> ログアウト |

|   | ×            | 1 検索                                                                                                 |
|---|--------------|----------------------------------------------------------------------------------------------------|
|   |              | 検索画面を表示します。ログイン後に表示される画面です。<br>店舗せどりの場合はこちらを使用します。                                                   |
|   |              | 2 フィルター条件                                                                                            |
|   | せど楽チェッカー     | フィルター条件設定画面を表示します。どの商品が利益商品<br>か一目でわかるようにフィルターの基準を設定します。                                             |
| 1 | <b>Q.</b> 検索 | 3 設定                                                                                                 |
| 2 | ☞ フィルター条件    | 詳細設定では、検索画面の表示設定や検索時の動作設定をし<br>ます。結果表示項目設定では、検索後に表示される項目の表<br>示・非表示の設定をします。                          |
| 3 | ✿ 設定         | 4 利益商品一括抽出                                                                                           |
| 4 | □ 利益商品一括抽出   | 利益商品一括抽出リストを作成します。最近実際に売れた販売価格と仕入値から利益のある商品を一目で見つけ出します。「せど楽チェッカー 電脳AI」との併用もおすすめです。※アプリ版ではご使用いただけません。 |
| 5 | ◙ せど楽通信      | 5 せど楽通信                                                                                              |
| 6 | ■ お問い合わせ     | せど楽通信のWebページを表示します。せど楽通信では、<br>バージョンアップ情報やサーバーメンテナンス情報などをご                                           |
| 7 | ■ マニュアル<br>6 | 覧いただけます。最新情報を定期的にご確認ください。<br>6 お問い合わせ                                                                |
| 8 | 1 ログアウト      | せど楽のお問い合わせページが開きます。ご不明な点が<br>ございましたら、こちらからお問い合わせください。                                                |
|   |              |                                                                                                    |

7 マニュアル

このマニュアルを表示します。マニュアルは定期的に更新されます。こちらから最新版をご覧いただけます。

8 ログアウト

ログアウトします。必要に応じてご使用ください。毎回ログアウトする必要はございません。

※楽天ツールは、「せど楽チェッカー 電脳AI」としてインストール版になりました。

## 3. 検索

基本は、検索窓に入力して「検索」ボタンを押すだけです。 コードの読み込みは、手入力はもちろんバーコードリーダーを使用すると時間を短縮できます。

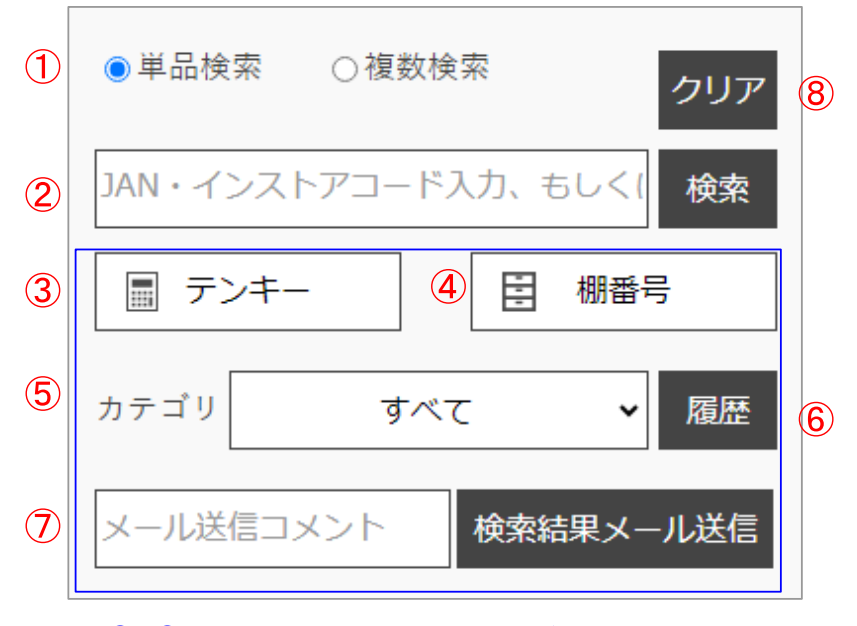

③~⑦は詳細設定で、表示・非表示の設定ができます

① 単品検索·複数検索

単品検索は、1件ずつ検索する場合に使用します。バーコードリーダーを使用してコードを読み込むと 1件読み込むごとに自動で検索ボタンを押した動作になり、検索結果が表示されます。コード検索の場 合は、最後に検索したコードの検索結果1件のみが表示されます。

それに対して単品検索+<u>アコーディオン表示</u>のときは、検索するたびに検索結果が消えることなく連続 で表示されます。検索結果を消したいときは、⑦クリアボタンで消してください。

複数検索は、イメージ図のように検索窓に複数行の入力が可能となります。バーコードリーダーを使用して大量に検索する場合に便利です。複数行入力後、検索ボタンを押すと、まとめて検索することができます。一度に検索できるのは、最大500件までとなります。検索結果は、入力した順に表示されます。複数検索の場合は、便利な棚番号や連番の機能もご活用ください。

| 🔵 単品検索 🛛 🧿 複数検索                                                                                                    |    |
|----------------------------------------------------------------------------------------------------|----|
| 9784895124201       9784792326449       9784641027947       9784806119999       9784816503511       9784816503535       9784816504266 | 検索 |
| 9784180075164<br>9784180537327<br>9784561262848<br>9784798915579<br>9784319003013                                                     |    |

【複数検索】のイメージ

## ② 検索窓・検索ボタン

検索窓に入力できるのは、JANコード、ISBNコード、ASINコード(Amazonが独自で取り扱うコード)、 インストアコード、また商品タイトルや規格番号などのキーワードです。コード検索とキーワード検 索は自動判定となりますので、特に切り替えの必要はありません。

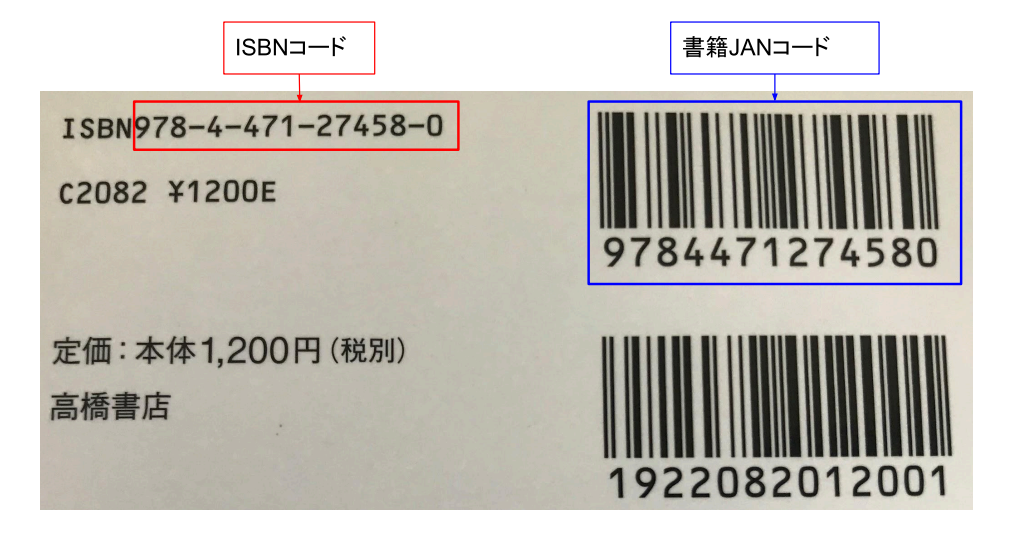

インストアコードとは、店舗独自のバーコードのことで「ブックオフ」と「古本市場」のインストア コードに対応しています。コードは自動判定となりますので、そのまま読み込んでください。もし商 品にJANコードが表示されている場合は、JANコードを読み込む方が速く処理されますので、必要に応 じてインストアコードを読み込むようにしてください。

ブックオフは、インストアコードに隠された価格情報が含まれており、読み取ることで仕入値を取得 して粗利も計算できます。ただし読み取れないインストアコードもありますのでご了承ください。

(写真O)のように、バーコードのシールにタイトルが記載されている場合は読み取ることができます。基本的に00から始まるバーコードは読み取ることができます。(写真X)のようにタイトルが記載されず、900から始まるバーコードは読めませんので注意してください。

③ テンキー

検索窓へのコード入力が画面のテンキーからできます。バーコードリーダーを使用しない場合に便利 です。携帯端末のみの対応です。テンキーは、設定画面で表示・非表示の設定ができます。

④ 棚番号

複数検索で店舗の棚を端から順に全て検索する、いわゆる全頭検索では、大量のバーコードを読み込みます。その検索結果画面から利益商品を見つけても、実際にその商品を本棚から探し出すのが大変です。

そこでまず、おすすめしたい機能が「連番」の機能です。「連番」機能を利用するには設定画面の 「結果表示項目」で有効に設定してください。

具体的には、検索結果画面で商品タイトルの先頭に【1】 【2】 【3】という番号が付加されますの で、何番目に読み込んだ商品なのかをすぐに知ることができるのです。

また連番と一緒に使うと便利な機能が「棚番号」の機能です。検索結果一覧の中で、棚の端などの目 印を付けることができるので、必要なタイミングで、検索画面の「棚番号」ボタンを押すだけです。 具体的には、検索結果一覧の中で棚番号入力を押したところに

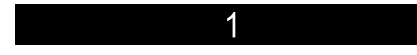

という棚の区切りが表示されます。

これで棚の端がどこにあたるのかすぐにわかり、どの棚にお目当ての商品があるのかすぐにわかるの です。このボタンは棚の端で押すたびに1,2,3・・・と自動でカウントアップされます。

最もおすすめの使用方法は、「連番」と「棚番号」をセットで使う方法です。その場合は、以下の図 のように商品タイトルの前に「棚番号ー連番」が表示されます。棚番号が変わると連番も1に戻りま す。

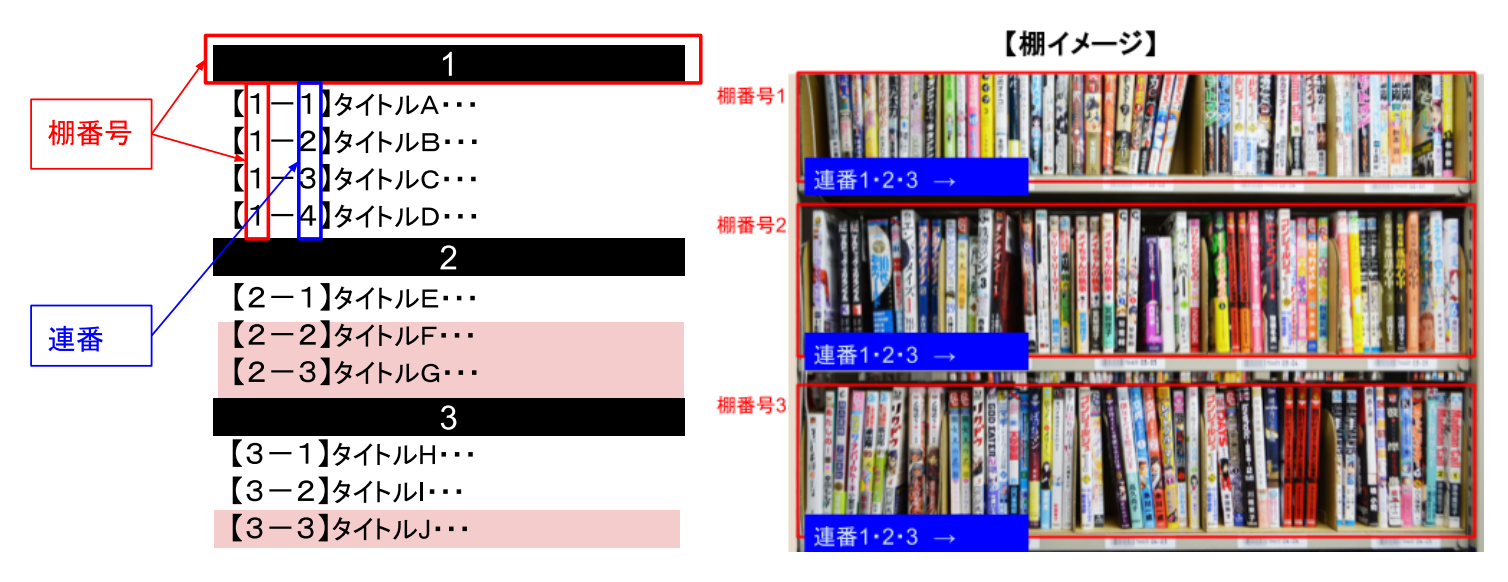

フィルター条件設定を設定し、どの商品が利益商品かわかるようにしておくと、検索結果画面でお目 当ての商品のタイトル背景がピンク色になります。すると本棚で何段目の棚の何番目かすぐにわか り、棚からお宝を簡単にピックアップできるというわけです。

なお、棚番号用のバーコードは8桁版のJANコードですので8桁のJANが読めるようにバーコードリー ダーの設定を調整してください。機種によっては初期設定では読めないことがあります。 「棚番号」ボタンと同じ機能の棚番号用連番バーコードがあります。仕入れに行くとき、以下のバー コードを印刷して持っていき、必要に応じて読み込んでください。棚番号用連番バーコードを読み込 むと「棚番号」ボタンを押した動作と同じになります。 「棚番号」ボタンは、設定画面で表示・非表示の設定ができます。

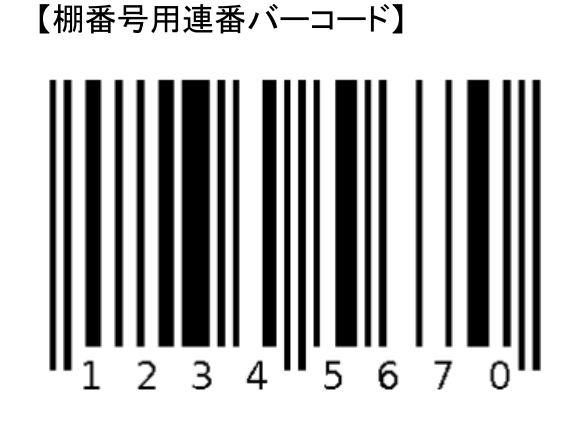

⑤ カテゴリ絞り込み(キーワード検索時)

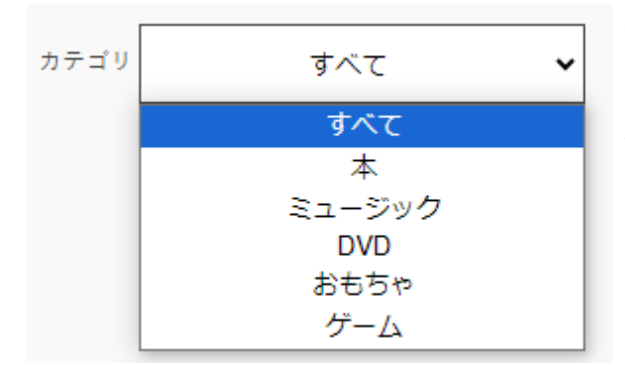

詳しくは詳細設定の<u>カテゴリ絞り込み</u>で説明します。

「カテゴリ絞り込み」プルダウンは、設定画面で表 示・非表示の設定ができます。

#### ⑥ 履歴表示

直近に複数検索で2件以上の検索をした時の結果を再表示します。電波状況が悪く結果が得られなかったときなどにご使用ください。

## ⑦ 検索結果メール送信

検索結果をメールで送信します。送信先メールアドレスは詳細設定画面で事前に設定しておいてくだ さい。コメントを入力すると、本文の1行目に追記され検索結果とともに送信されます。詳しくは、検 索結果画面の検索結果メール送信で説明します。

「検索結果メール送信」ボタンは、設定画面で表示・非表示の設定ができます。

#### ⑧ クリア

表示されている検索結果を消します。

## 4. 検索結果画面

検索すると、以下の検索結果が表示されます。

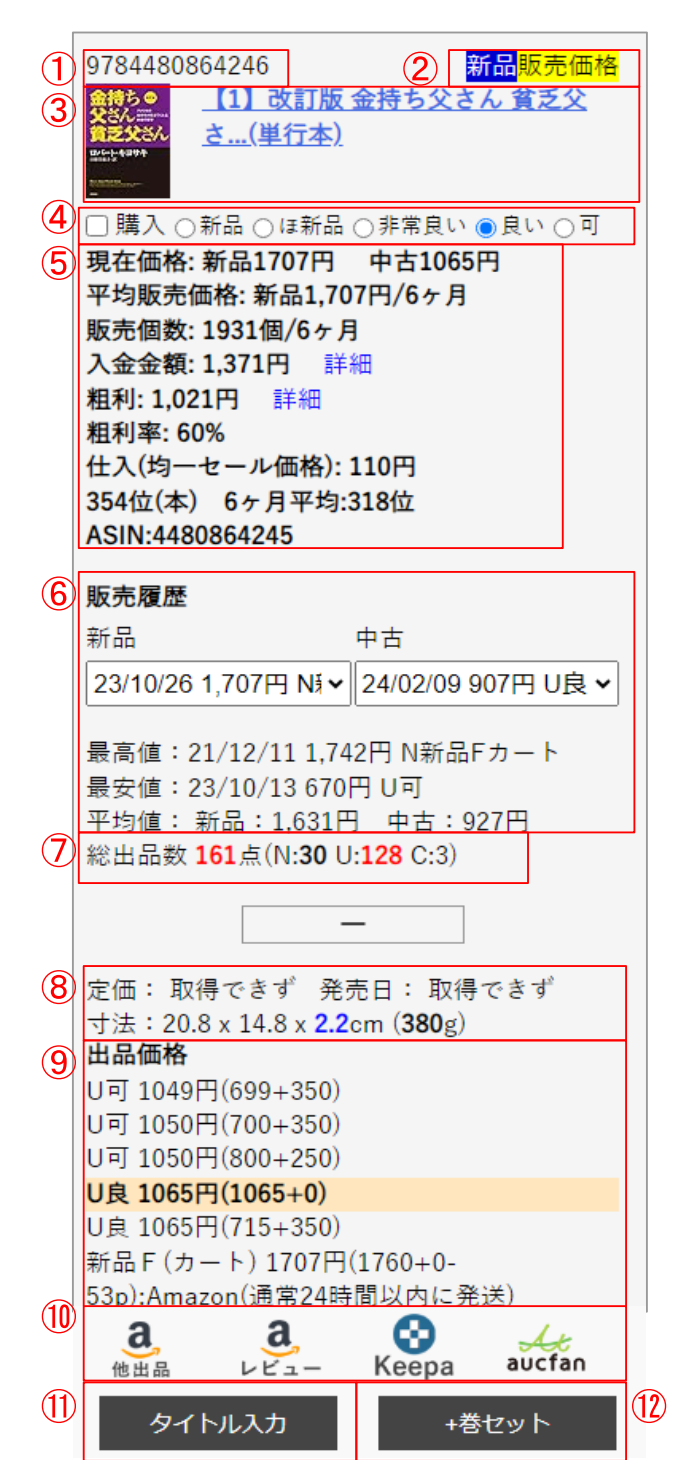

【入金金額】

計算式は以下のとおりで「詳細」を押すと表示されます。 Amazon手数料は、「Amazon販売手数料」と「カテゴリー成約料」 を合わせたものです。

- ・平均販売価格(新品または中古) Amazon手数料
- ・現在価格(新品または中古) Amazon手数料

①入力値

検索窓に入力した値を表示します。複数の商品が見つ かった場合は、入力値(1)、入力値(2)など件数を表 示します。

②フィルター名、フィルター条件

条件にヒットしたフィルター名と設定内容を表示しま す。フィルター条件は「新品」「中古」のいずれかと対 象価格「平均販売価格」「現在価格」のいずれかを表示 します。どのフィルターにもヒットしない場合は、フィ ルター名は表示せず、フィルタ1での結果を表示しま す。

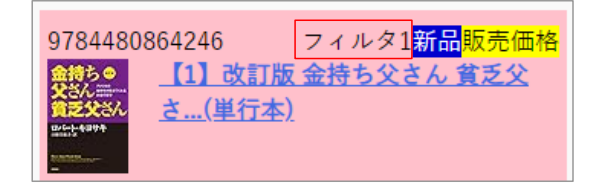

③商品画像、タイトル

選択するとAmazonの商品ページが開きます。

④購入・コンディション

「検索結果メール送信」ボタンで検索結果を送る時に 使用します。購入にチェックすることで購入するかどう か、また実際の商品のコンディションも含めて情報を送 ることができます。詳しくは<u>検索結果メール送信</u>で説明 します。

⑤フィルター結果項目

【現在価格】

新品は新品最安値、中古は可を除く最安値を表示しま す。可のみの場合は、可の最安値を表示します。

#### 【平均販売価格】

フィルターで指定した集計期間内の販売価格の平均を新品、中古別で表示します。

#### 【販売個数】

フィルターで指定した集計期間内の販売個数を新品、 中古別で表示します。これは、ランキングに基づくAIに よるおおよその値となります。

|                      |              | Hiff - Amazon | 于蚁科 |
|----------------------|--------------|---------------|-----|
| 販引 <sup>1371 -</sup> | = 1707 - 336 |               |     |

入金金額: 1,371円 詳細

【粗利】 計算式は以下のとおりで「詳細」を押すと表示されます。 仕入値は、ブックオフ価格または均一セール価格が適用されます。 諸経費は、設定画面>詳細設定の諸経費に設定した金額です。

・平均販売価格(新品または中古)ー 仕入値 ー Amazon手数料 ー 諸経費

・現在価格(新品または中古)ー 仕入値 ー Amazon手数料 ー 諸経費

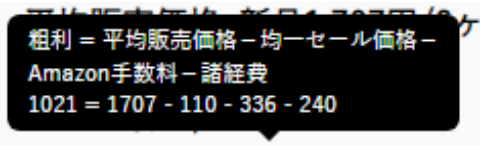

【粗利率】 取得した価格と粗利から、粗利率を表示します。

粗利: 1,021円 詳細

【仕入】

ブックオフのインストアコードを読み込んだ時に仕入値として自動取得します。またフィルター条件の仕入値>均一セール価格に1以上の設定している時は、均一セール価格が優先されます。

【ランキング】

左側に現在ランキング、右側にフィルター設定の集計期間でのランキングを表示します。

(ASIN)

Amazonが取り扱う10桁の商品識別コードを表示します。

⑥販売履歴

販売履歴

| 新品                  | 中古                 |
|---------------------|--------------------|
| 23/10/26 1,707円 N≸❤ | 24/02/09 907円 U良 🗸 |

最高値:21/12/11 1,742円 N新品Fカート 最安値:23/10/13 670円 U可 平均値:新品:1.631円 中古:927円 販売履歴プルダウンは、新品・中古別でどのコン ディションのものが、いつ、いくらで売れたのかと いう情報が直近から表示されます。プルダウン内の 件数は、設定の「販売履歴表示件数」で変更できま す。

最高値、最安値、平均値は、販売履歴プルダウン内 の情報から取得しています。

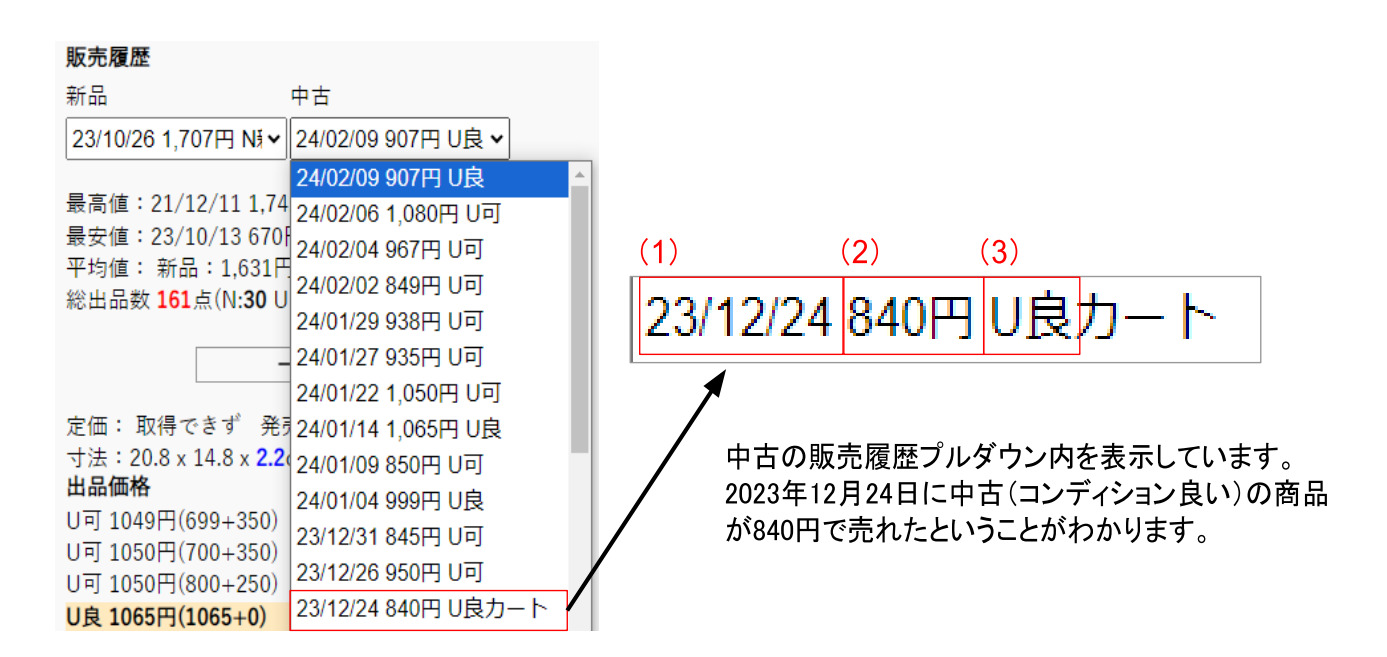

## (1) 販売年月日

## (2) 販売価格(本体価格+送料-Amazonポイント)

(3)商品の状態(略称)

| N   | 新品      | 未使用かつ未開封で、包装や付属品がしっかりと揃っている商品                                                                                                    |
|-----|---------|----------------------------------------------------------------------------------------------------|
| U   | 中古      | 一度でも開封した商品                                                                                                    |
| С   | コレクター商品 | サイン入りや絶版などの付加価値がある商品                                                                                                    |
| ほ新  | ほぼ新品    | 開封済みだが一度も使用しておらず新品に限りなく近い商品                                                                                                    |
| 非良  | 非常に良い   | 一度しか使っていないなど、使用済みだが傷などもほとんどなく綺麗な商品                                                                                                    |
| 良   | 良い      | 一般点的な中古商品で、傷などもあるが問題なく使用出来る商品                                                                                                    |
| 可   | 可       | 雑誌の付録がないなど、問題なく使用出来るが付属品がない商品                                                                                                    |
| F   | FBA     | この商品がFBAで出品されていることを表します。FBA出品ではない場合「自己発送」商<br>品となります。フルフィルメント by Amazon (FBA) とは、商品をAmazon倉庫へ納品し、<br>その注文の受注、梱包、発送、カスタマーサービス、返品対応のすべてをAmazonが代行<br>するものです。         |
| カート | カート     | Amazonで商品ページの目立つ位置(ファーストビュー)に表示されている状態を表します。この状態となるのは1つの出品者のみで、それ以外の出品者のものはほとんど露出されません。商品ページのファーストビュー画面の目立つ場所に、自身の出品者名が載っている状態を「ショッピングカートボックスを獲得する(カートを取る)」と表現します。 |

#### ⑦総出品数

現在の総出品数を表示します。総出品数(N:新品出品数 U:中古出品数 C:コレクター出品数)

#### ⑧基本情報

Amazonから取得した定価・発売日・寸法を表示します。

### **⑨出品価格**

Amazonに出品されている全コンディションの商品の中より、最安値から上位5件を表示します。可を除く最 安値の商品は背景が黄色になります。

## ⑩リンク項目

リンク先の情報を確認して該当する商品の仕入れ判断を行うことが出来ます。リンク先は別画面でページが 表示されます。

#### 【Amazon他出品】

Amazonでライバルの出品価格やコンディションなどを確認できます。

#### 【Amazonレビュー】

該当商品のAmazon出品がない場合などに、過去のレビューを参考にすることが出来ます。

#### 【Keepa(キーパ)】

Amazonの商品価格の変動が分かるサイトです。無料版では、価格変動グラフにより仕入れの参考とすることが出来ます。有料版では、Amazonの在庫数や売れ筋ランキングの変動をグラフで確認できるようになります。

## 【aucfan(オークファン)】

Amazon最安値で仕入れ判断がつきにくい場合など、ヤフオクでの落札相場も調べることで仕入れの参考にすることが出来ます。無料会員は、検索可能な範囲が6か月まで・回数は月3回までの制限があります。

⑪タイトル入力ボタン

手動で類似商品を検索する場合に使用します。自動で行う方法については詳細設定の<u>自動タイトル再検索</u>で 説明します。

手動で行う手順は、次の通りです。

(1) 一度、検索したあと、「タイトル入力」ボタンを押すと、タイトルが検索窓に入力されます。
(2) タイトルには、タイトル以外の情報が含まれる場合があるので、必要に応じてタイトルを編集してから、再度、「検索」ボタンで再検索します。これで、同じタイトルの商品が別に存在しないかを簡単にチェックすることができます。

12+巻セットボタン

コミックセット、小説セット、文庫セットなどの商品を検索したい場合に使用します。

(1)「+巻セット」ボタンを選択すると、検索窓に「商品名(スペース)巻セット」の文字列が入力されます。
 (2)半角スペースや「第○巻」など不要な文字を削除して「タイトル」と「巻セット」だけにします。

(3) 「検索」ボタンを選択すると、関連するタイトルのセット本の検索が出来ます。

| (1)                       |    | (2)        | (3) |
|---------------------------|----|------------|-----|
| ドラえもん(1)(てんとう虫コミックス) 巻セット | 検索 | ドラえもん 巻セット | 検索  |
|                           |    |            |     |

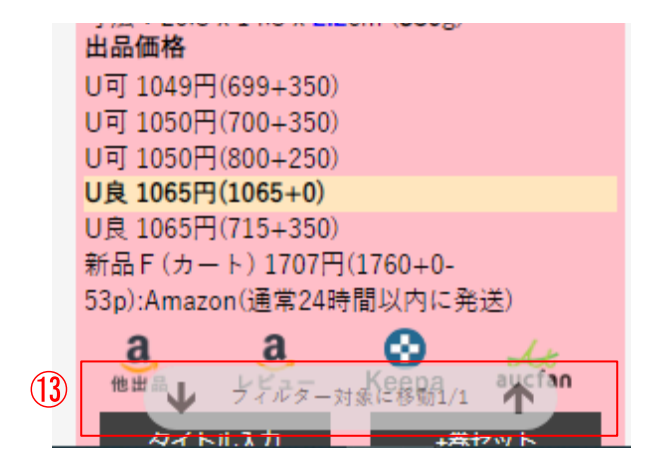

13フィルター対象に移動ボタン

フィルター条件に一致した商品を素早く見たい場合に使用します。

検索結果にフィルター条件に一致している商品とそうでない 商品が混在している場合でも、 ↓ や ↑ で、対象商品へ ジャンプします。

## ◆検索結果メール送信

検索結果として表示されている内容をメールで送信することができる機能です。送信内容には購入の有無や 選択したコンディションも送ることができるので、仕入リストやせどり結果の記録としても利用できます。

| 【検索結果画面】 |  |
|----------|--|
|----------|--|

| ○ 単品検索                                       |   | 【設定>結果表      | 示項日】             |            |
|----------------------------------------------|---|--------------|------------------|------------|
| 本日の検索数:88件                                   |   | — 結果表示項目     |                  |            |
| JAN・インストアコード入力、もしくはスキャン 検索                   |   | ✔ 画像         | ✓現在価格<br>(新品最安値・ | 中古可を除く最安値) |
|                                              |   | ✔ 平均販売価格     | ✔ 販売個数           |            |
|                                              |   | ✔ 入金金額       | ✔ 粗利             |            |
|                                              |   | ✔ 粗利率        | 🛃 ランキング          |            |
| メール送信コメント 検索結果メール送信                          |   | 🛃 ASIN       | 🖌 定価             |            |
| 9784480864246 フィルタ1 <mark>新品</mark> 販売価格     |   | ✔ 発売日        | ✔ 寸法             |            |
| (1) 改訂版 金持ち父さん 貧乏父                           |   | ✓購入・コンディショ   | ョンボタン            |            |
| <u> たたたたたたたたたたたたたたたたたたたたたたたたたたたたたたたたたたたた</u> |   | ○ 全商品送信    購 | 入商品のみ送信          |            |
| ■購入 ○新品 ○ほ新品 ○非常良い ●良い ○可                    |   |              |                  |            |
| 現在価格: 新品1707円 中古1065円                        | N |              |                  |            |
| 平均販売価格:新品1,631円/全期間(2年3ヶ月)                   |   |              |                  |            |
| 販売個数:8855個/全期間(2年3ヶ月)                        |   |              |                  |            |
| 入金金額: 1,306円 詳細                              |   |              |                  |            |
| 粗利:1,049円 詳細                                 |   |              |                  |            |
| 租利率: 64%<br>254(★)                           |   |              |                  |            |
| 354位(本) 全期间平均:308位                           |   |              |                  |            |
| ASIN:4480864245                              |   |              |                  |            |

1. 購入・コンディションボタンを表示している場合

●購入商品のみ送信を選択している時は、検索画面で購入にチェックを入れている商品情報のみ送信します。
 ●全商品送信を選択している時は、購入にチェックを入れていない商品情報も全て送信します。

2. 購入・コンディションボタンを表示していない場合

●検索結果で表示されている商品情報を全て送信します。

検索結果メールを「せど楽MK-II+疾風」で取り込み、仕入れた商品を効率的にAmazonへ出品することが出来 ます。この機能を利用する場合は、必ず「ASIN」の項目を表示させてください。

送られてくるメールは以下のような内容です。 メール送信コメントに入力した内容は、「一言メモ:」の後に表示します。

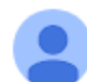

checker@sedoraku.com To 自分 👻 -言メモ: 仕入リスト1 購入:良い 9784480864246 フィルタ1新品販売価格 【1】 改訂版 金持ち父さん 貧乏父さん:アメリカの金持ちが教えてくれるお金...(単行本) 購入新品ほ新品非常良い良い可 現在価格: 新品1707円 中古1065円 平均販売価格:新品1,631円/全期間(2年3ヶ月) 販売個数: 8855個/全期間(2年3ヶ月) 入金金額: 1,306円詳細 粗利: 1,049円詳細 粗利率: 64% 354位(本) 全期間平均:308位 ASIN:4480864245 販売履歴 新品 23/10/26 1,707円 N新品Fカート 23/05/07 1,438円 N新品Fカート 22/12/31 1.465円 N新品Fカート 22/08/07 1.590円 N新品Fカート 22/08/04 1.590円 N新品Fカート 22/06/15 1,624円 N新品Fカート 22/03/13 1,707円 N新品Fカート 22/02/21 1,707円 N新品Fカート 21/12/11 1.742円 N新品Fカート 21/12/07 1,742円 N新品Fカート 中古 24/02/09 907円 U良 24/02/06 1.080円 U可 24/02/04 967円 U可 24/02/02 849円 U可

# 5. フィルター条件

<フィルターについて>

#### フィルター効果

フィルター条件を満たすと商品がどのフィルター条件にヒットしているかを、背景全体の色を変えたり、 フィルターに割り当てられた効果音を鳴らしてお知らせします。

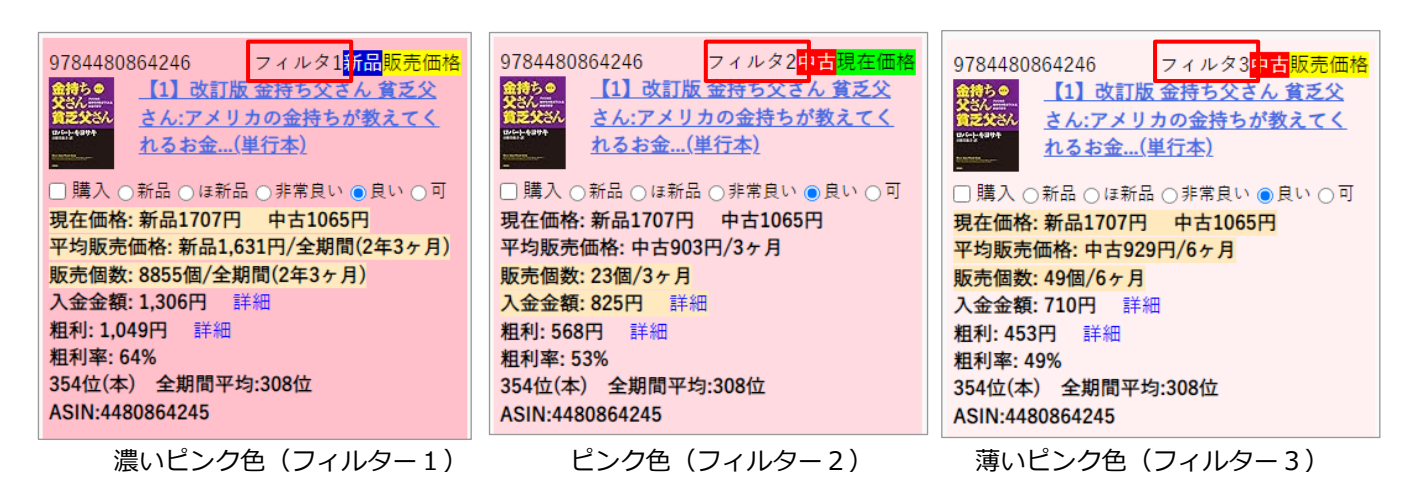

②フィルター対象

条件を満たしたフィルターの対象を表示します。右の場合は 対象商品は「中古」、対象価格は「現在価格」で条件にヒット したことを表します。

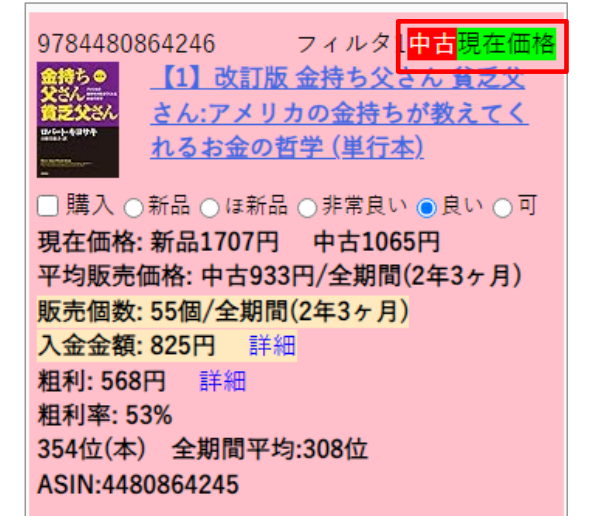

③フィルター項目

フィルター条件を満たした項目ごとに背景色を変えて、 条件にヒットしている項目をお知らせします。

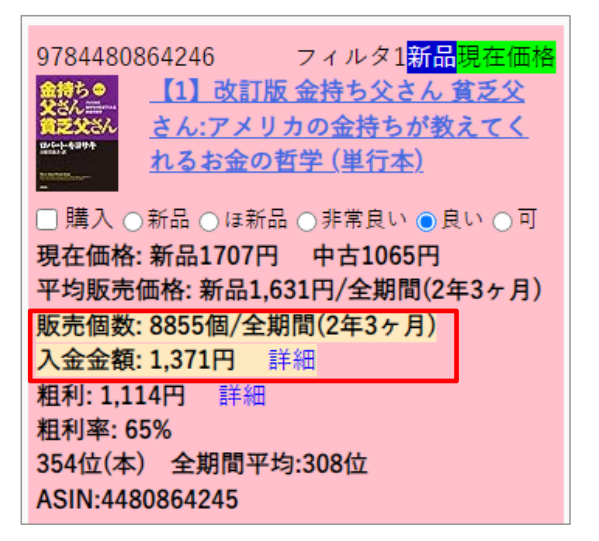

設定した条件でAmazonの販売価格履歴から利益商品を判断します。設定により月間や年間などの期間による 販売数も判断します。

1. フィルター

| (1 |   |                                        |                                                   |
|----|---|----------------------------------------|---------------------------------------------------|
|    | ) | - フィルター1                               |                                                   |
|    | 2 | <ul> <li>● 新品</li> <li>○ 中古</li> </ul> | (1)フィルター1/フィルター2/フィルター3<br>3段階のフィルター設定が出来ます。一番利益が |
|    | 3 | 集計期間 直近 6か月 ✔                          | 取れる商品を12003は最低の利益は取れる、というような段階をつけて設定します。フィルターに    |
|    | 4 | 販売個数 10 個以上                            | ヒットした場合は、1>2>3というように、1が<br>優先されます。                |
|    | 5 | 対象 ●平均販売価格 ○現在価格                       | ②新品・中古                                            |
|    | 6 | 平均販売価格 1000 円以上(送料込み)                  | 新品と中古のどちらで判定するかを選択します。                            |
|    | 7 | 粗利 円以上 or 96以上                         | ③集計期間<br>フィルター判定する期間を直近から6ヶ月などで<br>指定します。         |
|    |   |                                        | ④販売個数                                             |
|    |   | + フィルター2                               | 指定した期間に何個以上販売された商品かを判定<br>します。                    |
|    |   | + フィルター3                               | ⑤対象(平均販売価格・現在価格)<br>※11字まえ (年均の対象を「平均販売(の本)の)     |
|    |   | 十 任入値                                  | 利定する価格の対象を「平均販売価格」にするか「現在価格」にするかを選択します。           |
|    |   |                                        |                                                   |

#### ⑥価格(平均販売価格·現在価格)

対象が「平均販売価格」の場合は、指定した期間に平均何円以上で売れたかで判定します。 対象が「現在価格」の場合は、最安値が何円以上かで判定します。新品の場合は「新品最安値」、中古の場 合は「可を除く最安値」で判断します。(出品中の商品が可のみの場合は、可の最安値とします)

#### ⑦粗利

粗利が何円以上か、また何%以上かで判定します。仕入値は、ブックオフのインストアコードから取得した 「ブックオフ価格」がある時や仕入値の設定項目にある「均一セール価格」を入力している時に適用されま す。諸経費は設定>詳細設定にある「諸経費」を適用します。計算式は以下のとおりです。

1. 対象=平均販売価格の場合

粗利(円):平均販売価格(新品または中古)― 仕入値 ― Amazon手数料 ― 諸経費 粗利(%):粗利(円): 平均販売価格(新品または中古)

#### 2. 対象=現在価格の場合

粗利(円) : 現在価格(新品または中古)一 仕入値 一 Amazon手数料 一 諸経費 粗利(%) : 粗利(円)÷ 現在価格(新品または中古) 2. 仕入値

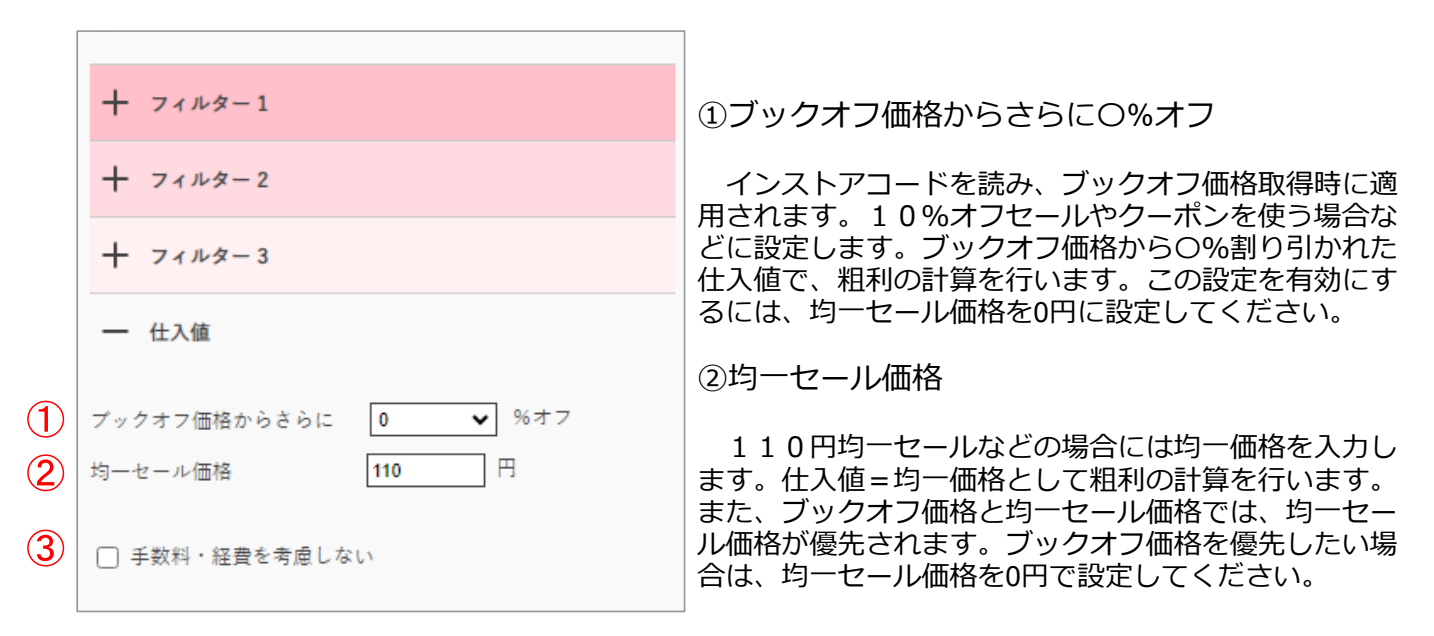

③手数料・経費を考慮しない

ブックオフの"単C"や"ところてんシール"のように店頭価格が取得出来ない場合に使用します。 チェックした場合、ブックオフ価格(または均一セール価格)・Amazon手数料・諸経費を計算に入れず に、販売個数や対象価格(平均販売価格・現在価格)のみで判定します。

以下の計算で店頭価格の方が安ければ、仕入れる場合の目安となりますので参考にしてください。

※本の場合

[対象価格 – Amazon手数料(15%)– カテゴリ別成約料(80円)] ≧ 店頭価格

# 6. 設定

詳細設定では、検索画面の表示設定や検索時の動作設定をします。結果表示項目設定では、検索後に 表示される結果画面の項目について、表示・非表示の設定をします。

|     | 設定       | ユーザーID: 1<br>チェッカーユーザー: 2 | ③ 保存 |
|-----|----------|---------------------------|------|
|     | + 詳細設定 A | \]                        |      |
| 4 < | + 結果表示項  | ∎B                        |      |
|     |          |                           |      |
| 5   | - 詳細設定   | +                         |      |
|     | サイズ      | Medium 🗸                  |      |
|     | 表示       | ○ 詳細 ○ アコーディオン            |      |
|     | 販売履歴表示件数 | 5 🗸                       |      |
|     | フィルター効果  | ◯ 色分け ◯ 対象のみ              |      |

①ユーザーID

せど楽のユーザーID(顧客ID)を表示しています。

②チェッカーユーザーID

せど楽チェッカーログイン時のユーザーIDを表示しています。せど楽チェッカーアプリも同じユー ザーIDとなります。

③保存ボタン

設定を変更したら必ず保存ボタンを押して、設定を保存してください。

④+ マーク ⑤- マーク

詳細設定の「+」マークを押すと、「詳細設定」の画面が開きます。左上の「-」マークを押すと画 面が閉じます。 結果表示項目の「+」マークを押すと、「結果表示項目」の画面が開きます。左上の「-」マークを 押すと画面が閉じます。

## 6-1. 詳細設定

検索画面の表示・非表示設定や検索時の動作設定などを設定します。

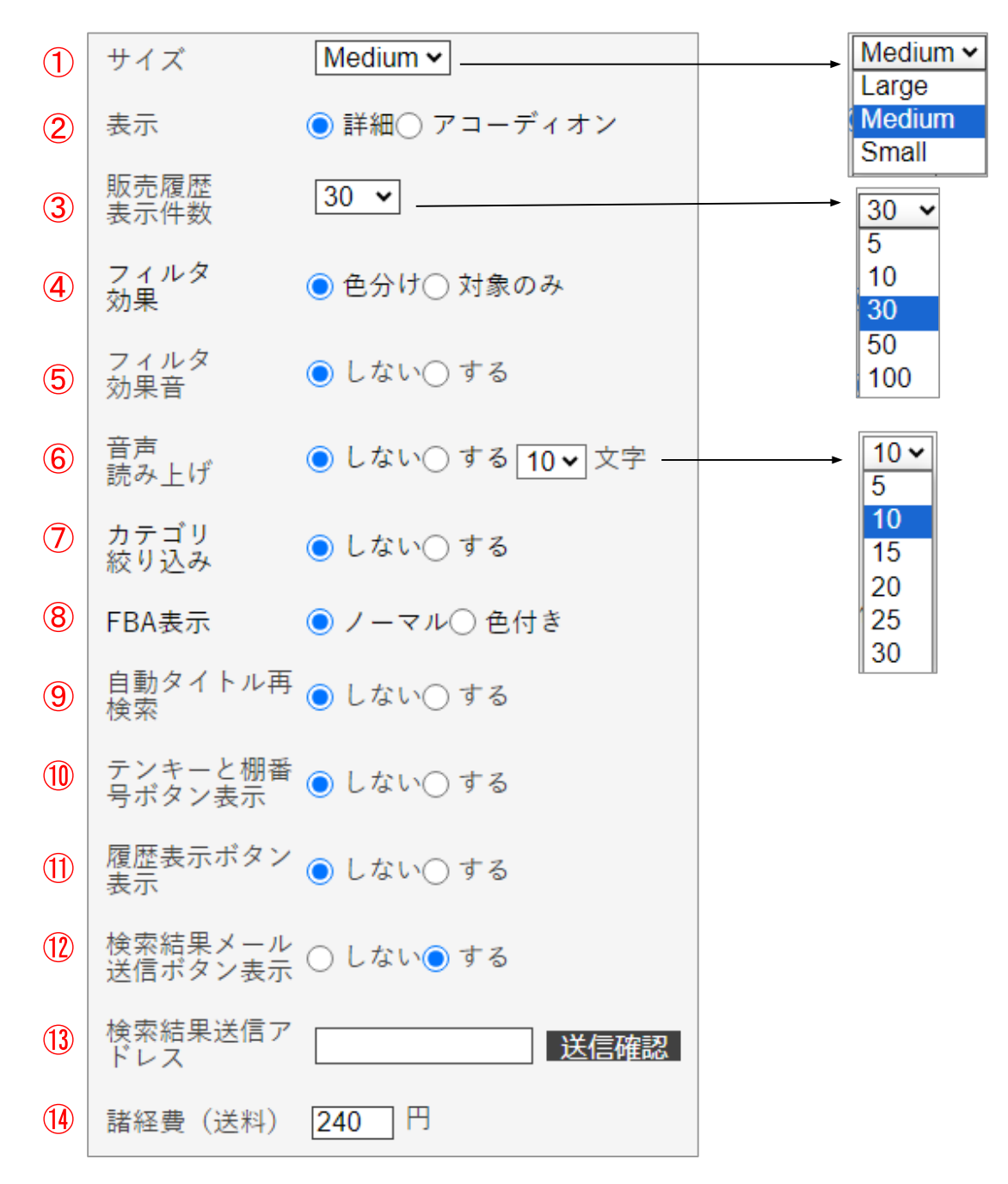

①サイズ

文字のサイズを変更します。(3段階)

Large (大) → Medium (中) → Small (小)

初期値は、Mediumです。文字サイズを大きくするとレイアウトが崩れる恐れがあります。

②表示

検索結果表示は2種類あります。 「詳細」の場合は、全ての情報を表示した状態になります。「+」マークを押すと全ての情報が表示

され、これは「詳細」の結果表示と同じになります。また「-」マークを押すと出品情報等が隠れた 状態になります。

「アコーディオン」の場合は、現在価格・平均価格・粗利など主にフィルター設定項目に関する結果 表示で、他の情報は閉じた状態となります。表示がアコーディオンモードの時は、検索結果画面のど の部分をクリックしても情報を開閉することができます。

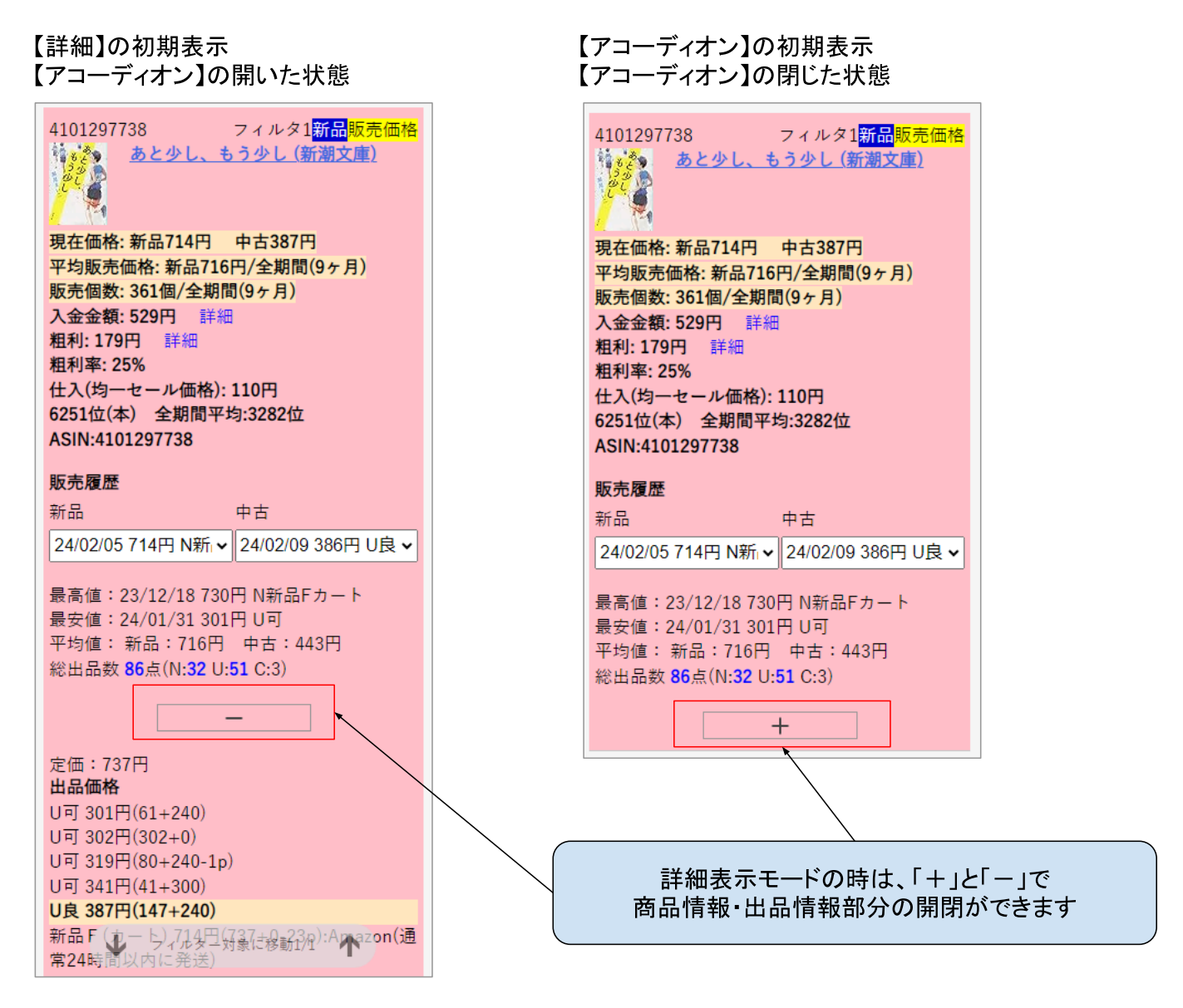

## ③販売履歴表示件数

| 新品                      | 中古                    | 検索結果画面の販売履歴に関して          |
|-------------------------|-----------------------|--------------------------|
| 24/02/05 714円 N新 🖌      | 24/02/09 386円 U良 🗸    | 「新品」「中古」の販売履歴をそれぞれ最大何件まで |
| 24/02/05 714円 N新品Fカート   | 24/02/09 386円 U良カート 🔺 | 取得するかを設定します。             |
| 23/12/18 730円 N新品Fカート   | 24/02/03 322円 U可      |                          |
| 23/12/06 730円 N新品Fカート , | 24/01/31 301円 U可      |                          |
| 23/11/02 714円 N新品Fカート   | 24/01/23 320円 U可      |                          |
| 23/10/19 714円 N新品Fカート   | 24/01/17 480円 U良      | 設定した件数に満たない場合もめります。      |
| 23/10/15 714円 N新品Fカート   | 24/01/13 399円 U可      |                          |
| 23/10/13 714円 N新品Fカート   | 24/01/07 423円 U非良カート  |                          |
| 23/10/07 714円 N新品Fカート   | 24/01/01 499円 U非良     |                          |
| 23/09/26 714円 N新品Fカート   | 23/12/27 473円 U可      |                          |
| 23/09/21 714円 N新品Fカート   | 23/12/22 446円 U良カート   |                          |
| 23/09/14 714円 N新品Fカート   | 23/12/21 458円 U良力ート   |                          |
| 23/08/29 713円 N新品Fカート   | 23/12/08 319円 U可      |                          |
| 23/08/15 714円 N新品Fカート   | 23/12/04 447円 U良カート   |                          |
| 23/07/30 704円 N新品Fカート ; | 7 23/12/03 428円 U良    |                          |
| 23/07/15 714円 N新品Fカート   | 23/11/25 424円 U良      |                          |
| 23/07/04 704円 N新品Fカート   | 23/11/19 572円 U良      |                          |
| 23/06/28 730円 N新品Fカート   | 23/11/17 451円 U良力ート   |                          |
| 23/06/19 730円 N新品Fカート   | 23/11/16 399円 U良力ート   |                          |

#### ④フィルター効果

検索結果表示について、「色分け」の場合は、フィルターを満たした情報の背景色をピンク色ベース で表示し、フィルターを満たさなかった情報は背景色を付けずに表示します。「対象のみ」の場合 は、フィルターを満たした情報の背景色をピンク色ベースで表示するのは同じですが、フィルターを 満たさなかった商品の情報は表示しません。

⑤フィルター効果音

「販売価格履歴フィルター」使用時にフィルターを満たしたかどうかの判定として効果音が鳴ります。販売価格履歴フィルターには「フィルター1」「フィルター2」「フィルター3」があり、それぞれに決まった効果音が設定されています。どのフィルターを満たしたのかを効果音にて判定することができ、複数のフィルターを満たした場合は「フィルター1>フィルター2>フィルター3」の順番で優先されます。

※この機能はiPhoneでは非対応です。

⑥音声読み上げ

検索結果を音声で読み上げます。画面を見ずに音声で判断することができます。タイトルを何文字読み上げるかも設定します(全角の文字数)。5、10、15、20、25、30文字で設定できます。棚番号や 連番を設定している場合は番号も読み上げます。また非表示にしている項目は読み上げません。 ※この機能はiPhoneでは非対応です。

◆通常

「〇件あります。〇(棚番号) + 〇番(連番) + タイトル + フィルター番号 + 入金金額 + 粗利」

◆他出品者なし

「〇件あります。〇(棚番号) + 〇番(連番) + タイトル + オンリーワン + 入金金額 + 粗利」

⑦カテゴリ絞り込み

「する」を選択すると、検索画面にカテゴリの絞り込み用プルダウンが表示されます。 コード検索の場合は概ね1件の結果が返ってきますが、キーワード検索の結果はAmazonが関連してい ると判断した商品を表示しており、複数件の結果となる場合があります。最大10件が表示されます が、10件以上ある場合は、「〇〇の該当商品は、これ以上存在する可能性があります。」と最後に記 載されますので、必要に応じてカテゴリを絞り込んで検索を行ってください。

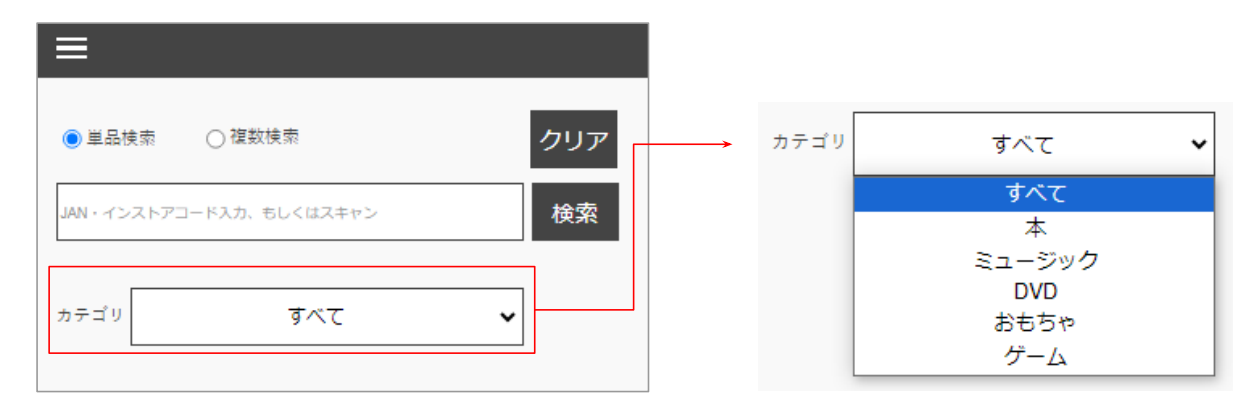

出品情報に関して、他出品者がFBAのときに背景色を変えて強調表示する機能です。背景色が緑色になります。ライバルの発送方法が気になるという方はこちらの設定をご使用ください。

| 出品価格                               | 出品価格                               |  |  |  |
|------------------------------------|------------------------------------|--|--|--|
| U良 2580円(2580+0)                   | 新品F 1920円(1980+0-60p):Amazon(通常24時 |  |  |  |
| U非良 2679円(2330+349)                | 間以内に発送)                            |  |  |  |
| U非良F 2680円(2680+0)                 | U非良 1973円(19 FBAで、最安値の場合           |  |  |  |
| 新品F 2880円(2970+0-90p):Amazon(通常24時 | 新品 2420円(198                       |  |  |  |
| 間以會愛兴                              | 新品 2435円(1980+455)                 |  |  |  |
| U良 Fla、FBA + 350)                  | 新品 2440円(1980+460)                 |  |  |  |

⑨自動タイトル再検索

類似商品を自動的に検索する機能です。JANコード検索後、自動的にタイトルでキーワード検索しま す。洋画DVDやクラシックCDの場合、同じ商品が別のJANコードで何度も再販されることがありま す。ランキングも悪くないのに、なぜか売れない場合など、同じ商品が廉価版で出ている場合があり ます。同じ商品が別に販売されてないか確認するには、タイトルで再検索すればすぐにわかります。 手順は、「自動タイトル再検索」を「する」に設定しておき、「単品検索」モードでJANコードを検索 します。そうするとタイトルを入力して再検索しなくても、一度の検索で、再検索を自動で実行して くれます。検索結果の1件目はJANコードの検索結果、2件目以降が、タイトル再検索結果となりま す。内容を絞り込みたい場合は、<u>カテゴリ絞り込み</u>を使ってください。

たとえば、洋画DVDの「4988142619921」を検索すると、1件目の最安値が1194円というのが、 JANコードで検索した結果で、2件目以降に複数でてくるのが、タイトルで再検索した結果です。その 中には、500円以下出品の商品もあり、このような商品は、仕入れるのに注意したほうがいいので す。DVDやCDに限らず、単行本でも文庫本の有無のチェックにも使うことができます。なお「自 動タイトル再検索」を設定していても、複数検索では機能しないので、ご注意ください。

#### 1件目:JAN検索

| 入力 4988142619921             |  |  |  |
|------------------------------|--|--|--|
| 【1】 バガー・ヴァンスの伝説 (特別編) [DVD]  |  |  |  |
|                              |  |  |  |
| ○新品○ほぼ新品○非常に良い●良い○可          |  |  |  |
| 入金金額:643円 詳細                 |  |  |  |
|                              |  |  |  |
| 現在:1,194円 平均:2,106円          |  |  |  |
| 最大:3,569円 最小:834円            |  |  |  |
| 25万9千位(DVD) 6ヶ月平均 : 22万9千位   |  |  |  |
| ランク上昇 3回 💶 💶                 |  |  |  |
| 売値直近:23/04/20 1,500円 U非良 🛛 🗸 |  |  |  |
| 売値最大 : 23/04/20 1,500円 U非良   |  |  |  |
| 売値最小:21/12/19 837円 U良        |  |  |  |
| 売値平均:1,246円                  |  |  |  |
| 総出品数 15点(N:0 U:15 C:0)       |  |  |  |
| 定価: <b>909円</b>              |  |  |  |
| 発売日:2007年11月1日               |  |  |  |
| 寸法:18.1 x 13.8 x 1.5cm (84g) |  |  |  |
| U良 1194円(792+410-8p)         |  |  |  |
| U良 1500円(1000+500)           |  |  |  |
| U非良 1652円(1152+500)          |  |  |  |
| U非良 4892円(3426+1500-34p)     |  |  |  |
| U非良 5558円(5158+400)          |  |  |  |
|                              |  |  |  |

2件目以降:キーワード検索

| 入力 : バガー・ヴァンスの伝説 (特別編) [DVD]           |  |  |  |
|----------------------------------------|--|--|--|
| 【1】バガー・ヴァンスの伝説〈特別編〉 [DVD]              |  |  |  |
| □ 購入                                   |  |  |  |
| ○新品○ほぼ新品○非常に良い●良い○可                    |  |  |  |
| 入金金額:21円 詳細                            |  |  |  |
| 可を除く最安値                                |  |  |  |
| 現在:449円 平均:718円                        |  |  |  |
| 最大:1,167円 最小:355円                      |  |  |  |
| 15万4千位(DVD) 6ヶ月平均:9万6千位                |  |  |  |
| ランク上昇 22回 🔤 🔤 🔤 🔤 🔤 🔤 🔤 🔤 🔤 🔤 🔤 🔤 🔤    |  |  |  |
| 売値直近: 23/02/16 351円 U良 🗸               |  |  |  |
| 売値最大:22/03/19 4,150円 N新品Fカート           |  |  |  |
| 壳値最小:23/01/15 350円 U可                  |  |  |  |
| 売値平均:1,893円                            |  |  |  |
| 総出品数 <b>21</b> 点(N:1 U: <b>20</b> C:0) |  |  |  |
| 定価:2,500円                              |  |  |  |
| 発売日: 取得できませんでした                        |  |  |  |
| 寸法:18.1 x 13.8 x 1.5cm (84g)           |  |  |  |
| 山可 418円(68+350)                        |  |  |  |
| U良 449円(69+380)                        |  |  |  |
| U非良 450円(210+240)                      |  |  |  |
| U非良 451円(1+450)                        |  |  |  |
| U非良 607円(197+410)                      |  |  |  |
| 新品 F (カート) 3500円(3500+0)               |  |  |  |
|                                        |  |  |  |

| スカ: //ガー・ヴァンスの伝説 (特別編) [DVD] |  |  |  |
|------------------------------|--|--|--|
|                              |  |  |  |
|                              |  |  |  |
|                              |  |  |  |
| 人金金額:306円 詳細                 |  |  |  |
| 可を除く最安値                      |  |  |  |
| 現在:791円 平均:825円              |  |  |  |
| 最大:1,283円 最小:381円            |  |  |  |
| 7万7千位(DVD) 6ヶ月平均:9万2千位       |  |  |  |
| ランク上昇 21回                    |  |  |  |
| 売値直近: 23/06/08 442円 U良 🗸     |  |  |  |
| 売値最大:21/11/28 1,980円 N新品Fカート |  |  |  |
| 売値最小: 21/10/07 365円 U非良      |  |  |  |
| 売値平均:1,386円                  |  |  |  |
| 総出品数 14点(N:2 U:11 C:1)       |  |  |  |
| 定価:948円                      |  |  |  |
| 発売日: 取得できませんでした              |  |  |  |
| 寸法:18.1 x 13.8 x 1.5cm (84g) |  |  |  |
| U可 706円(356+350)             |  |  |  |
| U良 791円(385+410-4p)          |  |  |  |
| U良 791円(445+350-4p)          |  |  |  |
| U良 950円(500+450)             |  |  |  |
| U非良 1035円(642+393)           |  |  |  |
| 新品 F (カート) 1750円(1750+0)     |  |  |  |

⑩テンキーと棚番号ボタン表示

検索画面で「テンキー」「棚番号」ボタンを使用する場合の設定です。環境によっては使用できない こともあります。

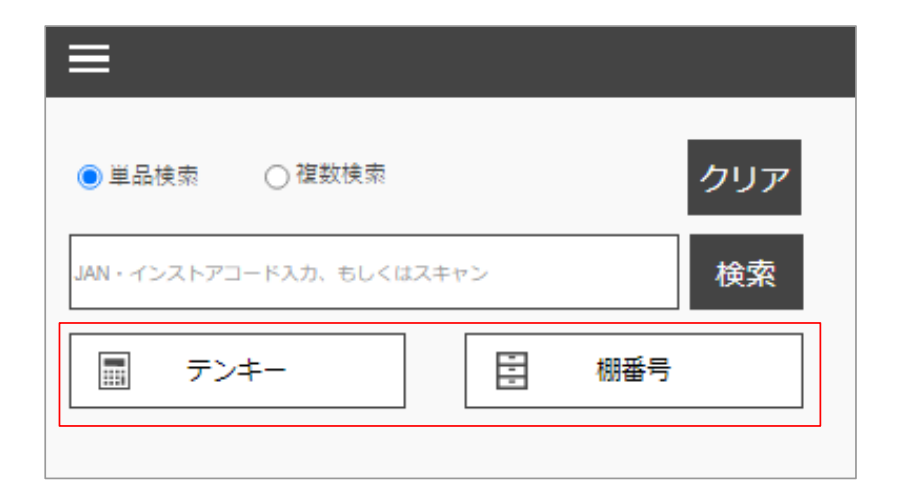

## ⑪履歴表示ボタン表示

検索画面で「履歴表示」ボタンを使用する場合の設定です。複数検索で2件以上の検索を行った直近の 履歴を表示します。2件以上の検索するごとに履歴は更新されます。

| ◉単品検索 ○複数検索             | クリア  |
|-------------------------|------|
| JAN・インストアコード入力、もしくはスキャン | 検索   |
| カテゴリ すべて                | ▼ 履歴 |

## 12検索結果メール送信ボタン表示

検索結果をメールで送信する時に使用します。送信先アドレスは、<sup>1</sup>2検索結果送信アドレスに設定してください。メール送信機能については<u>こちら</u>で説明します。送信時にコメントも一緒に送ることができます。

せど楽Mk-II・せど楽Proの「疾風メール取り込み機能」を使用される場合は、結果表示項目の「ASIN」を表示に設定しておいてください。

| ≡                       |           |
|-------------------------|-----------|
| ● 単品検索 ○ 複数検索           | クリア       |
| JAN・インストアコード入力、もしくはスキャン | 検索        |
|                         |           |
| メール送信コメント               | 検索結果メール送信 |

迎検索結果送信アドレス

送信先アドレスを予め設定しておきます。有効なアドレスを入力し「送信確認」を押してください。 以下のようなテストメールが届きます。テストメールが届いたら必ず保存ボタンを押してください。

| M Gmail                                                                    |  |  |  |
|----------------------------------------------------------------------------|--|--|--|
| せど楽チェッカー 送信確認テスト                                                           |  |  |  |
| checker@sedoraku.com <checker@sedoraku.com><br/>To:</checker@sedoraku.com> |  |  |  |
| このメールは、「せど楽チェッカー」のメール送信確認テストです。                                            |  |  |  |

せど楽チェッカーWebから正常にメールが送られた場合には、「メール送信完了」のメッセージが表示されます。正常に送られているにも関わらず表示されない場合は、受信環境をご確認ください。

送信内容については、結果表示項目の「全商品送信/購入商品のみ送信」を選択できます。

⑬諸経費(送料)

諸経費は粗利計算や入金金額の計算に用います。送料や梱包費なども見込んで設定してください。

検索結果画面の表示・非表示を設定します。チェックがついている項目を表示します。各項目の内容 は検索結果画面をご覧ください。

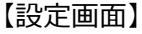

(1)

3

5

7

9

(1)

(13)

(14)

(16)

(18)

(20)

21)

(23)

(25)

(27)

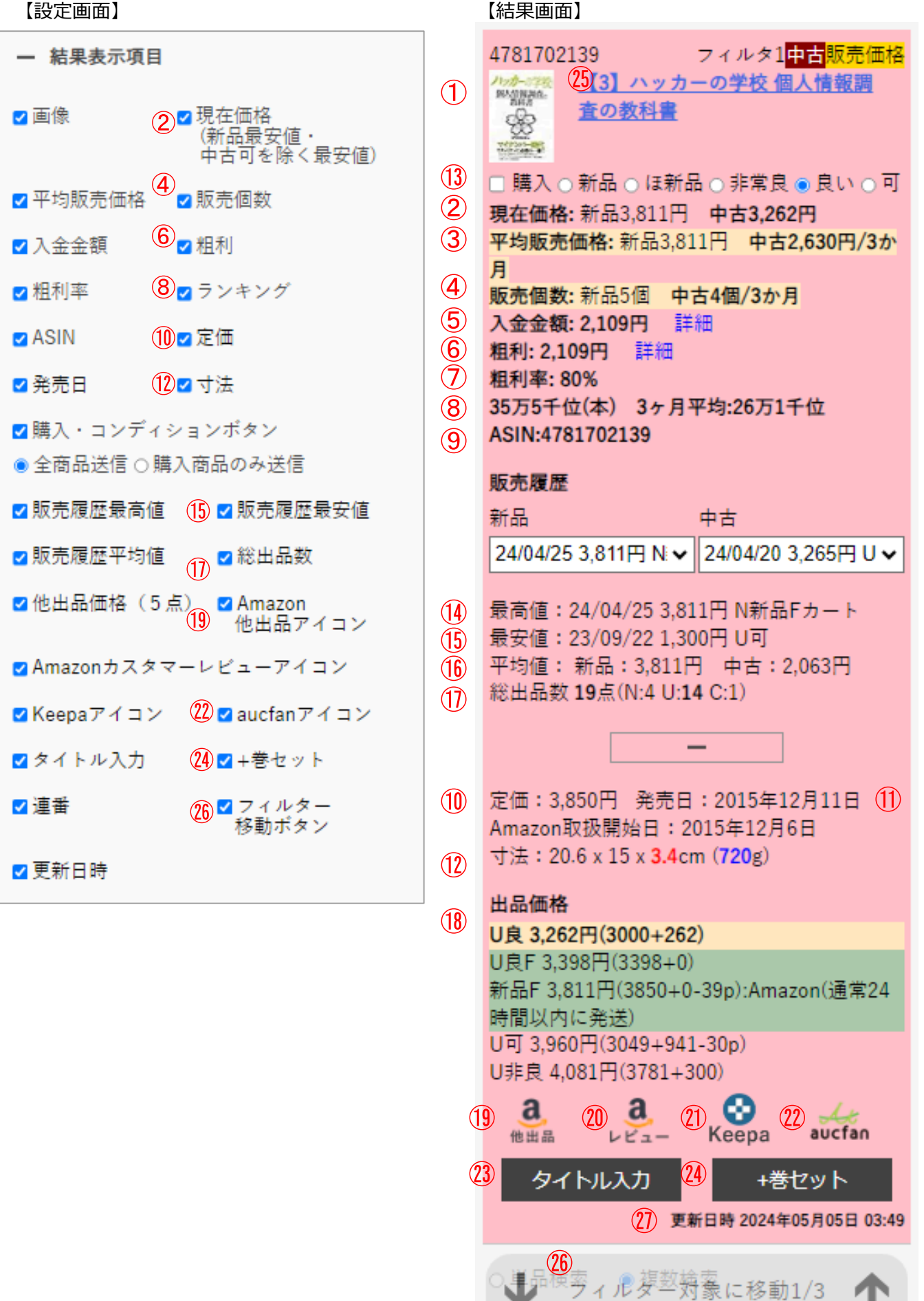

## 7.利益商品一括抽出 ※こちらは、PC専用の機能となります。

卸し問屋や卸売りサイトなどの商品リストを読み込ませるだけで、Amazonで販売して利益になる商品 を一括抽出します。抽出条件は、指定期間内に売れた個数と平均販売価格です。商品リストがなけれ ば、「せど楽チェッカー 電脳AI」で作成することも可能です。

## 7-1. 使用方法

この機能は、使用制限があります。 アップロードファイルの最大行数は1000行です。1日5回まで、使用間隔は1時間以上開けてください。

アップロードする行数や回数を増やすには、こちらからオプションを購入することで増やすことができます。リンク先の「利益商品一括抽出2,000行増量オプション」をご確認ください。

① この機能は、フィルター条件の「販売価格履歴フィルター」を使用しますので、必ず「販売価格 履歴フィルター」の設定をしておいてください。

② アップロードするファイルを準備します。形式はCSVです。

1列目にASINまたはJANコード、2列目に仕入値を入力したファイルを作成します。タイトル行は必ず 必要ですが、タイトルは何でも構いませんが、1列目を「ASINまたはJAN」2列目を「仕入値」として 扱います。仕入値より右の列は、メモなどを入力していただいても処理に影響はありません。以下の 例は、CSVファイルをエクセルで開いたものです。

#### 【アップロード用ファイル 例1】※自由作成

| タイトル行 | 1  | ASIN       |   | 仕入値   |
|-------|----|------------|---|-------|
|       | 2  | B0BYYR5L4W |   | 1,764 |
|       | 3  | B000X1YC7S |   | 1,826 |
|       | 4  | B08XXC8VMF |   | 2,160 |
|       | 5  | B08N4M77W6 |   | 2,300 |
|       | 6  | B00J89XSSA |   | 5,895 |
|       | 7  | B000X1YC7S |   | 5,945 |
|       | 8  | B08Y1MK7QN |   | 5,568 |
|       | 9  | B0B7M6SVML | - | 5,750 |
|       | 10 | B08XX8HDLK |   | 1,485 |
|       | 11 | B0009WCIFY |   | 1,387 |
|       | 12 | B077WYC2KH |   | 1,677 |
|       | 13 | B00J89XSTY |   | 1,876 |

【アップロード用ファイル 例2】※楽天ツールで作成

| タイトル行 | 1  | JAN or ASIN | ポイント込み商品価格 | 楽天商品名    | 商品価格 這 |
|-------|----|-------------|------------|----------|--------|
|       | 2  | B075G1KXLC  | 3,673      | ブラザー丨    | 3,710  |
|       | 3  | B09LVBHMY7  | 3,673      | ブラザー     | 3,710  |
|       | 4  | B078RB1D95  | 2,357      | LC111-4P | 2,380  |
|       | 5  | B0B53MB619  | 2,357      | LC111-4P | 2,380  |
|       | 6  | B0963JHR1S  | 2,970      | LC111-4P | 3,000  |
|       | 7  | B091Y5R779  | 2,970      | LC111-4P | 3,000  |
|       | 8  | B0BSGGCRNP  | 2,525      | ブラザー丨    | 2,550  |
|       | 9  | B07GXQ4VS2  | 2,525      | ブラザー     | 2,550  |
|       | 10 | B07H9M8CJ5  | 1,515      | ブラザー:    | 1,530  |
|       | 11 | B07SZ7WX54  | 1,515      | ブラザー:    | 1,530  |
|       | 12 | B099RG6F4M  | 1,907      | ブラザー丨    | 1,926  |
|       | 13 | B099RG6F4M  | 1,907      | ブラザー丨    | 1,926  |
|       | 14 | B00IOGUCGE  | 989        | 【時間限定    | 998    |
|       | 15 | B07H8W7QV3  | 989        | 【時間限定    | 998    |

③ ファイル選択をクリックし、②で準備したファイルを選択します。選択したファイル名が表示されますので、アップロードボタンを押して下さい。

| ≡                          |                                   |
|----------------------------|-----------------------------------|
| 利益商品一括抽出                   | 利益商品一括抽出                          |
| ファイルをアップロードしてください。         | ファイルをアップロードしてください。                |
| 選択されていません ファイル選択           | Rakuten_20231202031407.csv ファイル選択 |
| <b>アップロード</b> ダウンロード キャンセル | <b>アップロード</b> ダウンロード キャンセル        |

④ 以下のように「ファイルを受付ました。」または「処理リクエストを受け付けました。」と表示 されます。しばらくして「処理結果をダウンロード出来ます。」という表示になったらダウンロード ボタンを押してください。

| ≡                          | ≡                                         |
|----------------------------|-------------------------------------------|
| 利益商品一括抽出                   | 利益商品一括抽出                                  |
| 処理リクエストを受け付けました。           | 処理結果をダウンロード出来ます。(受付:2023-12-<br>04 14:03) |
| 選択されていません ファイル選択           | 選択されていません ファイル選択                          |
| アップロード ダウンロード <b>キャンセル</b> | <b>アップロード</b> ダウンロード キャンセル                |

次は結果ファイルについて説明します。

## 7-2.利益商品一括抽出結果ファイル

販売価格フィルターの「フィルター1」で設定した内容は、「フィルタ結果1」として結果が出ます。 「フィルター1」での結果項目は以下の通りです。同様に「フィルター2」で設定した内容の結果は 「フィルタ結果2」、「フィルター3」で設定した内容の結果は「フィルタ結果3」にそれぞれ表示され ます。

<各項目の説明> 下図を参照してください。 フィルタ結果1: ★は、フィルターを満たしている ☆は、フィルターを満たしていない △は、情報不足により判定できない ーは、フィルター未設定 コンディション1:新品 または 中古 期間1:集計期間 期間販売数1:集計期間内の販売数 対象価格1:平均販売価格 または 現在価格 価格1:集計期間内の平均販売価格 または 現在価格 個格1:集計期間内の粗利 粗利率1:集計期間内の粗利率

【フィルター条件の設定内容】

| <ul> <li>フィルター1</li> </ul> |                                      |
|----------------------------|--------------------------------------|
| ●新品 ○中古                    |                                      |
| 集計期間 直近 6か月 ✔              | 「ノイルター1」の設定内容を                       |
| 販売個数 1 個以上                 | 両にしているかどうかの結果は、<br>「フィルタ結果1」に表示されます。 |
| 対象 ● 平均販売価格 ○ 現在価格         |                                      |
| 平均販売価格 100 円以上 (送料込み)      |                                      |
| 粗利 円以上 or 10 %以上           |                                      |

#### 【利益商品ー括抽出の結果ファイル】

| フィルタ結果1 | コンディション1 | 期間1 | 期間販売数1 | 対象価格1  | 価格1   | 粗利1[円] | 粗利率1[%] |
|---------|----------|-----|--------|--------|-------|--------|---------|
| *       | 新品       | 6か月 | 35     | 平均販売価格 | 2880  | 1209   | 42      |
| ☆       | 新品       | 6か月 | 6315   | 平均販売価格 | 1678  | 123    | 7.3     |
| ☆       | 新品       | 6か月 | 30     | 平均販売価格 | 1218  | -256   | -21     |
| *       | 新品       | 6か月 | 15     | 平均販売価格 | 21692 | 3409   | 15.7    |
| ☆       | 新品       | 6か月 | 3592   | 平均販売価格 | 16500 | -1708  | -10.4   |
| ☆       | 新品       | 6か月 | 460    | 平均販売価格 | 1435  | -373   | -26     |
| ☆       | 新品       | 6か月 | 6315   | 平均販売価格 | 1678  | 44     | 2.6     |
|         | 新品       | 6か月 | -1     | 平均販売価格 | -     | -      | -       |
| ☆       | 新品       | 6か月 | 3      | 平均販売価格 | 19500 | 1038   | 5.3     |

上図の★の行は、フィルターを満たしているという意味で利益を見込める商品です。楽天市場で販売 している商品とAmazonで販売している商品が同商品であるか型番等を確認の上、仕入をご検討ください。

## 8. 電脳AI ※こちらは、PC専用(OS: Windows)の機能となります。

楽天から仕入れ商品を効率よく探し出すツールです。Amazonと楽天の両方に出品されてる商品を抽出 しますので、結果リストを「利益商品ー括抽出」に読み込ませることで、ほぼ全自動で利益商品を抽 出できます。楽天とAmazonの両方に出品されてる商品を探すのに、今までは楽天の商品ページのJAN コードや商品名などをAmazonで検索していたと思いますが、その作業を二種類のAIを使って完全自動 で行います。一つ目は言語処理系AIです。これは大規模言語モデルを使い、JANコード、製品番号、型 番号、商品名などを抽出してAmazonで検索します。もう一つは画像処理系AIです。これは楽天ページ の商品画像からAmazonサイトを検索して画像の一致度から同一商品を特定します。これにより、型番 やJANコードが記載されない商品でも特定可能となります。結果リストは、そのまま「利益商品ー括抽 出」に使えるようになっておりますが、適宜、ポイントなどで仕入れ価格を調整することも可能で す。

まずはじめに、事前準備として楽天のアプリIDを取得してください。

## 8-1. 事前準備

## 1. 楽天の「アプリID」を取得します

① 「アプリID」を取得します。以下のページを開いてください。

https://webservice.rakuten.co.jp/

右上にある「ログイン」からご自身の楽天アカウントにてログインしてください。

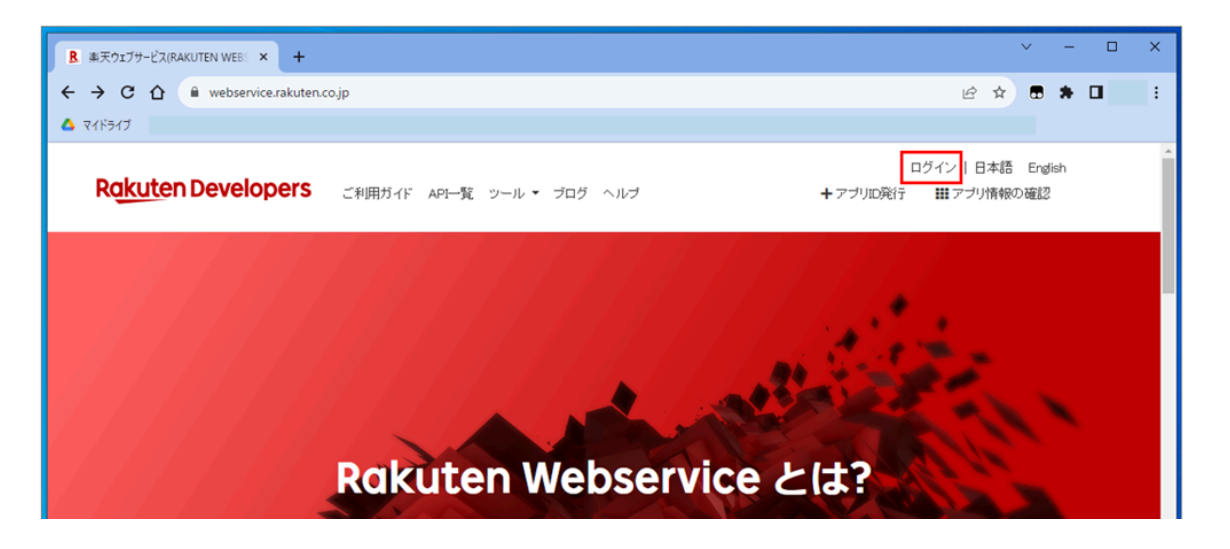

②「ご利用いただくサービスに価格ご確認」の画面が表示された場合は、内容を確認後「続ける」を 押してください。

| Rakuten                                                         |                                                                                                    |  |
|-----------------------------------------------------------------|----------------------------------------------------------------------------------------------------|--|
| ご利用いた                                                           | ミくサービスにかかるご確認                                                                                                    |  |
|                                                                 | 別のアカウントを使用する                                                                                                    |  |
| 楽天IDを使用して<br>このサービスを利<br>・ Rakuten Web Ser<br>・ Rakuten Web Ser | Rakuten Web Serviceに連携しています。<br>用するには、以下を確認してください。<br>iceの <u>利用規約</u> <sup>(日</sup> への同意<br>iceの <u>ブライバシーポリシー</u> ( <sup>日</sup> への同意 |  |
|                                                                 |                                                                                                    |  |
|                                                                 | 続ける                                                                                                    |  |
|                                                                 | 続ける<br>キャンセル                                                                                                    |  |
| お問い合わせをご希<br><u>い合わせ</u> (見ください                                 | 続ける<br>キャンセル<br>塗の方は <u>こちらからカスタマーサポートにお問</u> 。                                                                                         |  |
| お問い合わせをご希<br><u>い合わせ</u> (早ください<br>御 日本語 ▼                      | 続ける<br>キャンセル<br>壁の方は <u>こちらからカスタマーサポートにお問</u> 。                                                                                         |  |
| お問い合わせをご希<br>い合わせ @ください<br>⊕ 日本語 ▼<br>ヘルプ                       | 続ける<br>キャンセル<br>都の方は <u>こちらからカスタマーサポートにお問</u> 。 個人ί術報保護方針 会員規約                                                                          |  |

③「+アプリID発行」を押します。

| B 集天ウェブサービス(RAKUTEN WEB: × +                                          | ∨ – □ X                          |
|-----------------------------------------------------------------------|----------------------------------|
| ← → C ☆ @ webservice.rakuten.co.jp                                    | le ★ ■ <b>★</b> ■ IIII           |
| ▲ マイドライブ<br>Rakuten Developers ご利用ガイド API一覧 ツール ・ ブログ ヘルブ<br>+ アブリロ発行 | ▲<br>  日本語 English<br>誰 アブリ情報の確認 |
|                                                                       |                                  |
| Rakuten Webservice とは?                                                |                                  |

④ 以下のようなページが開きます。次の項目を入力し「規約に同意して新規アプリを作成」を押します。

1. アプリ名: Sedoraku

3. 認証

- 2. アプリURL: https://www.sedorakuweb.com/Checker.aspx
  - 新規アプリ登録 ご利用規約をご確認の上、アプリ信報を追加で登録してください。 ご利用規約をご確認の上、必要事項を入力し、作成してください。 アプリ登録後、各IDをご確認いただけます。 ⑦ アプリとは? ② 開発方法 ご利用規約 第1歳(経則)

     本規約は、添天株式会社(以下「当社」といいます)が提供するウェブ サービスに関し、その利用者(以下「デベロッパー」といいます)が違 ですべき事項を定めるものです。
     本規約において「ウェブサービス」とは、当社がインターネットを通じ て提供する検索エンジンその他のアプリケーション、アプリケーション・ プログラミング・インターフェイス、OAUth等を用いた認証・認可シス テム(以下「認証・認可システム」といいます)および当グループが保 有する商品またはサービスの情報(商品名、店舗名、URL、画像、商 品説明、価格に関する情報を含むがこれに課られません。以下「商品情 アプリ新規作成フォーム アプリ名 💩 (e.g. Item Search Application) アプリリスト (e.g. https://webservice.rakuten.co.jp) OAuth認可方式のAPIを利用する場 合、アプリの詳細情報も記入して ください。 + 詳細情報を開く 楽天ウェブサービス・楽天APIを知 ったきっかけは何ですか? ハッカソンや、セミナーなどのイベント
     楽天ウェブサービスブログ(Tumblr) Facebook Twitter 友人・知人のクチコミやプログ チラシ 認証 25 (e.g. 1234) 規約に同意して 新規アプリを作成

⑤ 以下のようなページが表示されます。 「アプリID」は、後ほど使用しますのでパソコンのメモなどに保存しておいてください。

|                                                 | 創作成功                |        |            |
|-------------------------------------------------|---------------------|--------|------------|
| Sedoraku                                        | Secreto             | の再生成 🗲 | アプリ情報の変更 🗲 |
| URL: https://www.sedorakuweb                    | com/Checker.aspx    |        |            |
| アプリID/デベロッパーID<br>(applicationId / developerId) | +                   |        |            |
| application_secret                              |                     |        |            |
| アフィリエイトID<br>(affiliateId)                      |                     |        |            |
| コールバック許可ドメイン                                    | www.sedorakuweb.com |        |            |
| ポリシーURL                                         |                     |        |            |

楽天の「アプリID」の取得はこれで終わりです。

## 2. 「せど楽チェッカー 電脳AI」の準備

①「セど楽チェッカー 電脳AI」のアプリケーションをダウンロードします。

以下のリンクから、ファイルをダウンロードしてください。

## <u>こちらからダウンロード</u>

ダウンロード先に「SedorakuCheckerAlBuyer」という名前のファイルがダウンロードされます。

②「せど楽チェッカー 電脳AI」を配置します。

ダウンロードした「SedorakuCheckerAlBuyer」というファイルを選択し、右クリックで展開(解凍)します。

展開(解凍)した「SedorakuCheckerAlBuyer」というフォルダを、Cドライブに移動し 「C:\SedorakuCheckerAlBuyer」となるように配置します。これで準備が完了しました。

## 3. 「せど楽チェッカー 電脳AI」の起動

「SedorakuCheckerAlBuyer」のフォルダ内にある「せど楽チェッカー電脳AI」というアプリケーショ ンファイルをダブルクリックすると起動します。

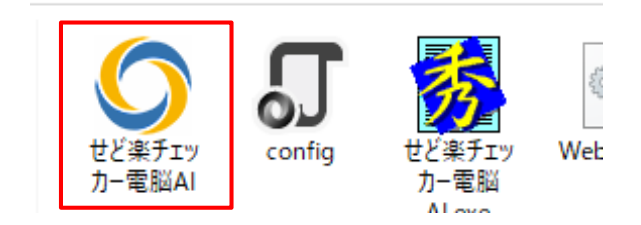

※必要に応じてデスクトップなどに「せど楽チェッカー電脳AI」のショートカットを作成すると便利です。

## 4. ログインと詳細設定

1 起動すると、ログイン画面が表示されます。
 せど楽チェッカーの「ユーザーID」と「パスワード」でログインをしてください。

| ○ せど楽チェッカー 電脳AI ログイン |      | _ | × |
|----------------------|------|---|---|
| ID<br>パスワード          |      | ] |   |
|                      | ログイン |   |   |

もしログイン時に以下のようなメッセージが表示された場合は、新しいバージョンがありますので バージョンアップをお願いします。バージョンアップの方法は<u>こちら</u>から確認してください。

| お知らせ    |                                                                        | ×   |
|---------|------------------------------------------------------------------------|-----|
| <b></b> | 新パージョンが存在します。<br>マニュアルに記載のアドレスから新バージョンをダウンロードしてくださ(<br>アプリケーションを終了します。 | 610 |
|         | OK                                                                     |     |

② ログイン後は、以下のような画面が表示されます。左上の詳細設定をクリックして「詳細設定画面」を開きます。

| <ul> <li>         せど楽チェッカー 電脳AI         </li> <li>         詳細設定         </li> </ul> | _  |   | × |
|-------------------------------------------------------------------------------------|----|---|---|
| キーワード                                                                               |    |   |   |
| ジャンルロ                                                                               |    |   |   |
| ショップCD                                                                              |    |   |   |
|                                                                                     |    |   |   |
| 実行 クリア キャンセル                                                                        | 終了 | 7 |   |

③ 詳細設定画面に「楽天アプリID」と「最大検索件数」を入力します。

先ほど事前準備の1で取得した「楽天アプリID」を入力してください。次に、最大検索件数を入力して ください。使用検索数は、最大5000件/1か月 となっています。下の例では最大検索件数を「100」 件にしました。入力後は必ず保存ボタンを押してください。今月の残り検索件数は、毎月1日に0にリ セットされます。

| ♥ せど楽チェッカー 電脳AI 詳細設定画面 | ×    |
|------------------------|------|
| チェッカーID                |      |
| 楽天アプリID                |      |
| 最大検索件数                 | 100  |
| 今月の残り検索件数              | 2732 |
| 保存                     | 閉じる  |

以上で最初の設定は終わりです。次は<u>「電脳AI」の使用方法</u>を説明します。

## ※ 「せど楽チェッカー 電脳AI」 バージョンアップ方法

①「せど楽チェッカー 電脳AI」の最新アプリケーションのダウンロード方法

以下のリンクから、ファイルをダウンロードしてください。

<u>こちらからダウンロード</u>

ダウンロード先に「SedorakuCheckerAlBuyer」という名前のファイルがダウンロードされます。

②新しい「せど楽チェッカー 電脳AI」のアプリケーションファイル配置方法

【1】ダウンロードした「SedorakuCheckerAlBuyer」というファイルを選択し、右クリックで展開 (解凍)します。

【2】 展開(解凍)した「SedorakuCheckerAlBuyer」というフォルダの中の

<u>「せど楽チェッカー電脳AI」というアプリケーションファイルのみをコピー</u>します。

※ダウンロード先は設定により異なります。

・ 📙 » PC » ダウンロード » SedorakuCheckerAlBuyer

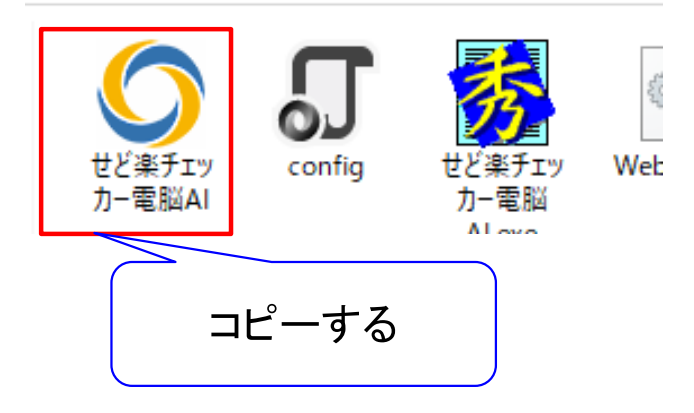

【3】Cドライブの「SedorakuCheckerAlBuyer」というフォルダを開き、先ほど<u>コピーした「せど楽</u> チェッカー電脳AI」というファイルを貼り付け(上書き)します。

貼り付け先:「C:\SedorakuCheckerAlBuyer」の中

新しいバージョンのファイルに更新されました。これでバージョンアップが完了しました。

## 8-2. 使用方法

検索については、以下の3種類があります。

### ◆キーワードでの検索

複数のキーワードで検索するときは、キーワードの間にスペースを入力してください。

例:「調味料」「スポーツ用品 バスケットボール」「アウトドア 椅子」など

## ◆ジャンルIDでの検索

ジャンルIDを見つけるには、楽天市場TOP画面の検索窓で探したいジャンルの「キーワード」を入力して検索します。

例は、「サッカー」というキーワードで検索しています。検索後の画面には、「サッカー」で検索したジャンルが表示されています。その中から「シューズ・スパイク」を選択すると「シューズ・スパイク」のページに移行し、そのページのURLに「サッカー>シューズ・スパイク」のジャンルIDが表示されています。

https://search.rakuten.co.jp/search/mall/サッカー/<mark>565809</mark>/

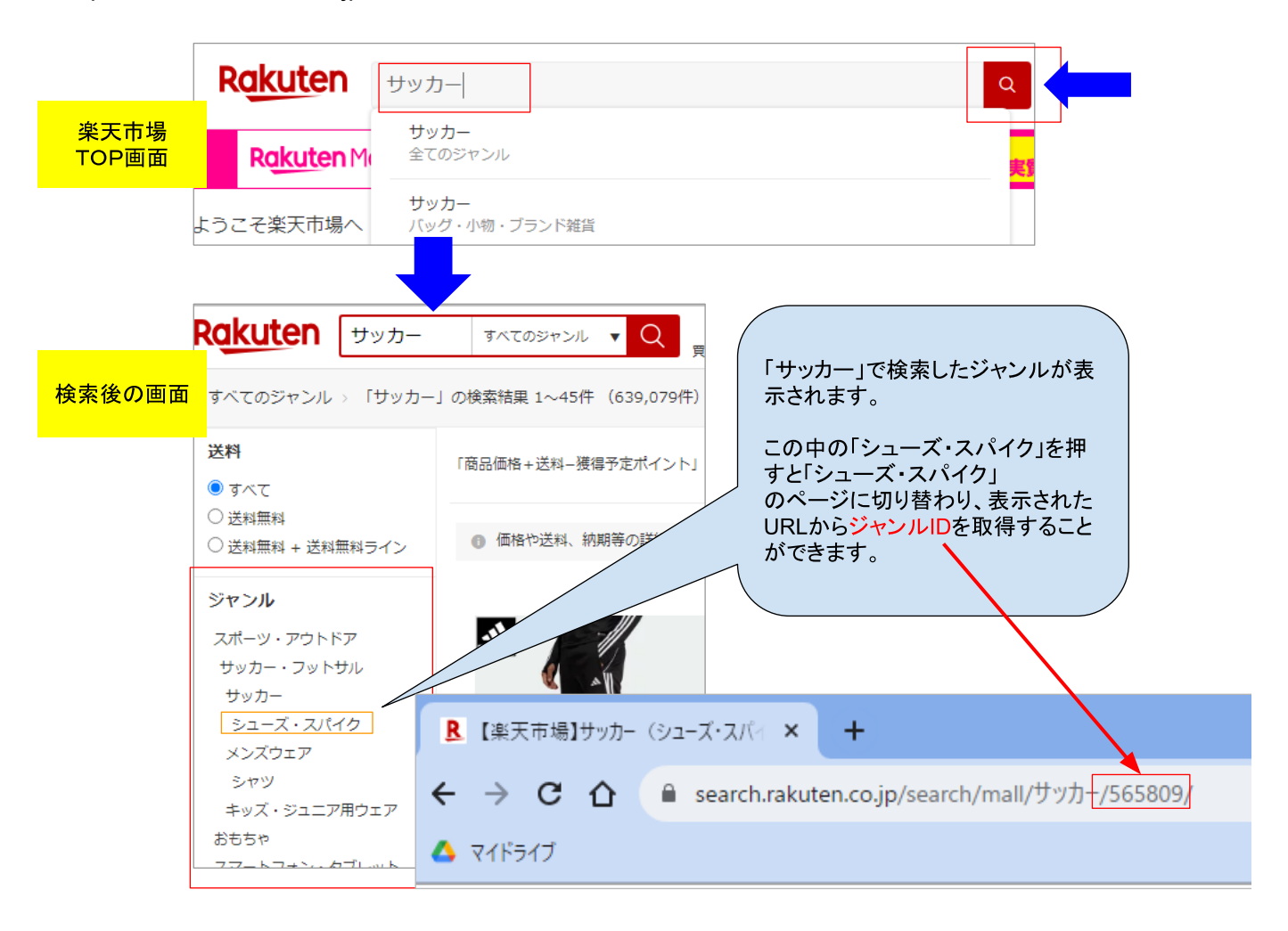

## ◆ショップCDでの検索

ショップCDを見つけるには、検索したいショップロゴマークなどをクリックし店舗TOPページに移動します。店舗TOPページのURLでスラッシュ(/)に囲まれた最後の部分がショップCDとなります。

例:https://www.rakuten.ne.jp/gold/adidas/

|                                                                            |                                                             |                                     | — <mark>商品</mark>        | ページなど                                                                                       |             |          |                                |                           |           |
|----------------------------------------------------------------------------|-------------------------------------------------------------|-------------------------------------|--------------------------|---------------------------------------------------------------------------------------------|-------------|----------|--------------------------------|---------------------------|-----------|
| ▲▲ 楽天市場店 <u>メンズ</u>                                                        | レディース キ                                                     | ッズ スポーツ                             | ブランド セール・アウ              | \<br>\<br>\<br>\<br>\<br>\<br>\<br>\<br>\<br>\<br>\<br>\<br>\<br>\<br>\<br>\<br>\<br>\<br>\ | _           |          |                                |                           |           |
| 3,980円(<br>カテエリトップ > レディース ><br>カテエリトップ > メンズ > シェ<br>カテゴリトップ > SPORTS > 5 | 税込)のお買い上げで表<br>・ シューズ・靴 > ス<br>ューズ・靴 > スニープ<br>ライフスタイル > レラ | ##無料<br>ニーカー<br>ニー<br>Gィース > シューズ・■ | :> <u>Z=-</u> <u>ħ</u> _ |                                                                                             |             |          | 商品ページな<br>−クなどをクリ<br>表示された店    | どから店舗<br>ックします。<br>舗TOPペー | のロゴ<br>ジの |
|                                                                            |                                                             |                                     |                          |                                                                                             |             | UR<br>がて | Lから <mark>ショップ</mark><br>ごきます。 | 。<br>CDを取得す               | ร้อย      |
| (G)<br>SayJ∧<br>HB                                                         |                                                             | 5                                   | 117                      |                                                                                             |             |          | a                              | didas                     |           |
|                                                                            | R D                                                         | 公式】adidas                           | Online Shop              | 来 (J天楽                                                                                      | +           |          |                                |                           |           |
|                                                                            | ← →                                                         | ⇒ C 1                               |                          | akuten.ne.jp                                                                                | /gold/adida | ns/      |                                |                           |           |
| 店舗TOPペ-                                                                    | ージの                                                         | ドライブ                                |                          |                                                                                             |             |          |                                |                           |           |
| URL                                                                        | ~                                                           | 楽天                                  | 市場店                      | メンズ                                                                                         | レディース       | キッズ      | スポーツ                           | ブランド                      | セール・      |
|                                                                            |                                                             |                                     | ۲                        | 3,980円(税)                                                                                   | 込)のお買い上     | げで送料無料   | i                              | お問い合わせ                    | フォーム      |

キーワードとジャンルID、キーワードとショップCDなど、組み合わせて検索することも可能です。 ここからは実際に検索してファイルを作成するまでの流れを説明します。

## 【使用方法の例】

① 例えば、キーワード検索の場合は具体的なキーワードをを入力して「検索」ボタンを押します。 ジャンルIDやショップCDの場合も同様の流れです。またジャンルIDとキーワードなど複数の項目を指 定することも可能です。

実行ボタンを押すと「処理中・・・」→「検索中・・・O/O)」と表示が変わっていきます。「検 索完了」と表示されるまで、しばらくお待ちください。処理途中で「キャンセル」を押すと今までの 処理内容は破棄されますのでご注意ください。

| ○ せど楽チェッカー | 電脳AI            |                           | - 0 | ×            |       |                 |             |   |   |
|------------|-----------------|---------------------------|-----|--------------|-------|-----------------|-------------|---|---|
|            | キーワード<br>ジャンルID | キッチン用品                    |     |              |       |                 |             |   |   |
|            | ショップCD          |                           | ]   | ○ せど楽:<br>設定 | チェッカー | 電脳AI            |             | _ | × |
|            | 実行              | 検索中・・・(11/20)<br>クリア キャンセ | JU  |              |       | キーワード<br>ジャンルID | キッチン用品      |   |   |
|            |                 |                           |     |              |       | ショップCD          |             |   |   |
|            |                 |                           |     |              |       |                 | 検索完了(20/20) |   |   |
|            |                 |                           |     |              |       | 実行              | クリア キャンセル   | / |   |

<ボタンの説明>

実行:処理を開始します。

クリア:キーワード・ジャンルID・ショップCDをクリアします。

キャンセル:処理を中断します。

画面を閉じる場合は、右上のXマークを押してください。

 ② 作成されたファイルは、「SedorakuCheckerAlBuyer」フォルダ内の「CSV」というフォルダ内に 「Rakuten\_xxxxxxxxxxxx.csv」という名前で保存されます。エクセルなどで開くと見やすく編集も可 能です。 ③ 以下のファイルは「ジャンルID=100227」で楽天市場を検索した結果一覧からAIを使用して Amazon内を検索し一致する商品を取得しています。

<項目の説明>

- 1. ASIN:楽天商品に対応するアマゾンASINコード ※「ー」はアマゾン商品未検出または対象外
- 2. ポイント込み商品価格:楽天商品価格からポイントを引いた価格
- 3. 楽天商品名:楽天で販売している「商品名」
- 4. 商品価格:楽天で販売している「商品価格」
- 5. 送料フラグ:楽天商品「0」送料込み、「1」送料別の区別
- 6. ポイント倍率: 楽天商品現在のポイント倍率(個人的なポイント倍率は考慮されていません)
- 7. 倍率開始日:ポイント倍率アップの開始日時
- 8. 倍率終了日:ポイント倍率アップの開始日時
- 9. 楽天URL: 楽天市場での商品ページURL
- 10. JANコード ※JANコードを検出した場合のみ
- 11. Amazon商品名: Amazonページでの商品名
- 12. AmazonURL: Amazonの商品ページURL
- 13. 備考: アマゾン未検出、対象外など
- 14. 検索項目:検索した内容を表示します

| ASIN     | ポイント這 | 楽天商品名    | 商品価   | 送料フ | ポイン | 倍率開 | 倍率終 | 楽天URL      | JAN               | Amazon商品名         | AmazonURL          | 備考                                       | 検索項目: | Genreld= | 100227 |
|----------|-------|----------|-------|-----|-----|-----|-----|------------|-------------------|-------------------|--------------------|------------------------------------------|-------|----------|--------|
| B0CNK7W  | 10530 | エルコンラ    | 10627 | 1   | 1   |     |     | https://it | em.rakuten.co.jp/ | cエル コンチェル         | https://www.am     | i .                                      |       |          |        |
| B0CCN4Z  | 761   | ハウス 彡    | 768   | 1   | 1   |     |     | https://it | em.rakuten.co.jp/ | Iaハウス GABAN       | ≂https://www.am    | i .                                      |       |          |        |
| —        | 268   | 乾燥野菜     | 270   | 1   | . 1 |     |     | https://it | em.rakuten.co.jp/ | satsuma-megum     | i/dryvege_sengirir | ジャンル対象外:2(                               | )4826 |          |        |
| BOBJTKNI | 2157  | 揖保乃糸     | 2177  | 1   | 1   |     |     | https://it | em.rakuten.co.jp/ | c 手延素麺 揖保乃        | https://www.am     | i                                        |       |          |        |
| B0040Q3  | 11271 | ★まとめ買    | 11374 | 1   | 1   |     |     | https://it | en 4966565124512  | 2                 | https://www.am     | i i i i i i i i i i i i i i i i i i i    |       |          |        |
| —        | 2467  | 【ギフトき    | 2490  | 1   | 1   |     |     | https://it | em.rakuten.co.jp/ | digital7/247610-0 | )47sdt/?rafcid=ws  | Amazon商品未検出                              |       |          |        |
| B07B41W  | 1367  | 【お買い物    | 1380  | 0   | 1   |     |     | https://it | em.rakuten.co.jp/ | oマルコメ 料亭の         | https://www.am     | i i i i i i i i i i i i i i i i i i i    |       |          |        |
| B007L6OI | 3646  | カスティー    | 3679  | 1   | 1   |     |     | https://it | em.rakuten.co.jp/ | g バルベラ バルベ        | https://www.am     | i i i i i i i i i i i i i i i i i i i    |       |          |        |
| B0D3V9SJ | 3540  | 東洋水産 ·   | 3572  | 0   | 1   |     |     | https://it | em.rakuten.co.jp/ | o 東洋水産 マルち        | https://www.am     | e                                        |       |          |        |
| B085J6BD | 6639  | YOUKI (= | 6700  | 0   | 1   |     |     | https://it | en 4903024632508  | 3                 | https://www.am     | i i i i i i i i i i i i i i i i i i i    |       |          |        |
| B08N5RR. | 7394  | 【直送品】    | 7462  | 0   | 1   |     |     | https://it | em.rakuten.co.jp/ | p秋田を代表する          | https://www.am     | e                                        |       |          |        |
| B085G7K4 | 534   | レトルトタ    | 539   | 1   | 1   |     |     | https://it | en 4974434200489  | Э                 | https://www.am     | i i                                      |       |          |        |
| -        | 2241  | 【楽天倉庫    | 2262  | 0   | 1   |     |     | https://it | em.rakuten.co.jp/ | parusu/kennsyok   | u4221-4947-etr11   | ジャンル対象外:20                               | )4815 |          |        |
| B00FZKP  | 21114 | [ポイント!   | 21308 | 1   | 1   |     |     | https://it | em.rakuten.co.jp/ | n ハチ食品 カレー        | https://www.am     | a da da da da da da da da da da da da da |       |          |        |
| B086VQC  | 7699  | 千莉菴か     | 7770  | 0   | 1   |     |     | https://it | em.rakuten.co.jp/ | 's 日高本店 山口県       | https://www.am     | a da da da da da da da da da da da da da |       |          |        |

# 9. せど楽チェッカーアプリ版

## 9-1. 導入方法

アプリのダウンロード方法は、世ど楽通信を参照ください。

## 9-2. 使用方法

## ◆andoroid版◆

1. ホーム画面(左図)からアイコンをタップしてアプリを起動します。導入時は、ユーザーIDとパ スワードを入力してログインしてください。 ログイン後、右図のような画面が表示されます。アプリ版は、上部に「せど楽チェッカー」の表記

とカメラのマークがあります。

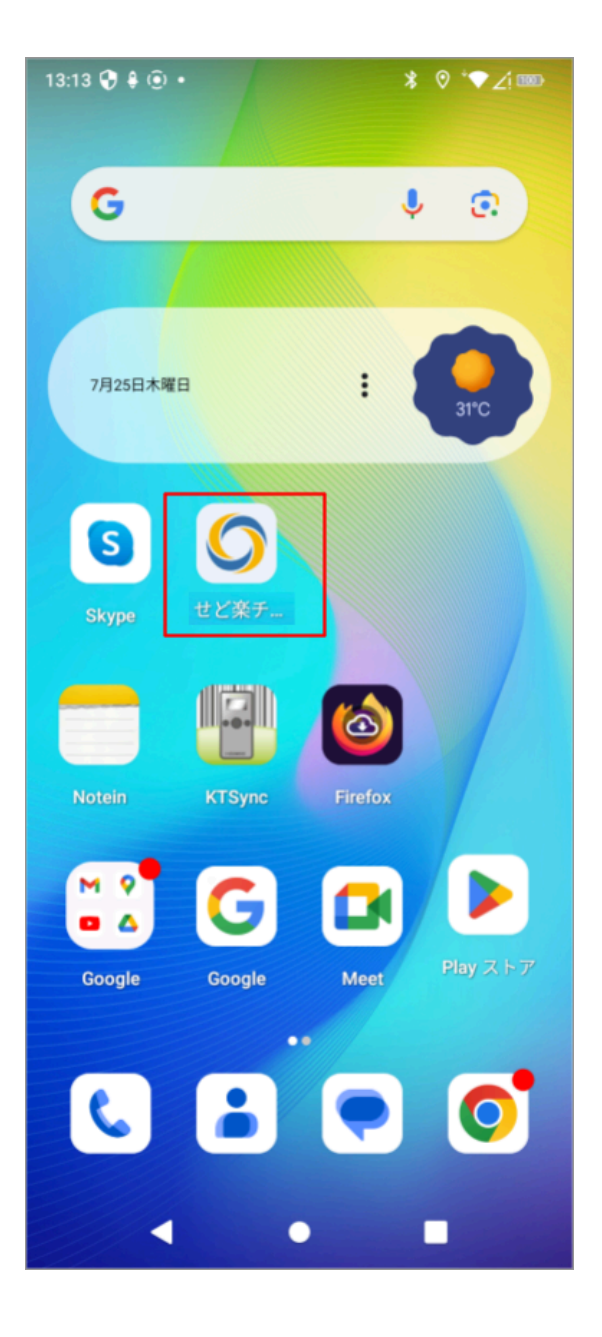

| 13:08 😯 🌡 | ( <u>)</u> •    | * 0      | ° <b>▼∠</b> i ‱ |
|-----------|-----------------|----------|-----------------|
| せど楽       | チェッカー           |          | ٥               |
| ≡         |                 |          |                 |
| ● 単品検     | 索 〇 複数検索        |          | クリア             |
| JAN・インストフ | アコード入力、もしくはスキャ: | <i>ν</i> | 検索              |
| カテゴリ      | すべて             | ~        |                 |
|           |                 |          |                 |
|           |                 |          |                 |
|           |                 |          |                 |
|           |                 |          |                 |
|           |                 |          |                 |
|           |                 |          |                 |
|           |                 |          |                 |
|           |                 |          |                 |
|           |                 |          |                 |
|           | •               |          |                 |

2. 基本的な使用方法は、せど楽チェッカーWeb版と同じですので、このマニュアルを参照してください。

3. アプリ版のみの機能として、携帯のカメラを使用してバーコードを読み込むことができます。

【1】右上のカメラマークを押して、カメラを起動してください。

【2】カメラでバーコードを読み込むと自動で検索結果が表示されます。カメラ起動時は「単品検索」 モードとなり、複数のバーコードを読み込んだ場合、読み込むたびに結果が自動で表示される動作と なります。読み込んだ商品情報を毎回クリアしないようにするには、設定>詳細設定でアコーディオ ン表示にしてください。

| 13:08 😯 🗍 🛈 🔸           | * ♥ ⁺♥∠! *** |
|-------------------------|--------------|
| せど楽チェッカー                | 0            |
| ≡                       |              |
| ● 単品検索 ○ 複数検索           | クリア          |
| JAN・インストアコード入力、もしくはスキャン | 検索           |
|                         |              |
| カテゴリすべて                 | ~            |
|                         |              |
|                         |              |
|                         |              |
|                         |              |
|                         |              |
|                         |              |
|                         |              |
|                         |              |
|                         |              |
|                         |              |
|                         |              |
|                         |              |
|                         |              |
|                         |              |
|                         |              |
|                         |              |

[1]

[2]

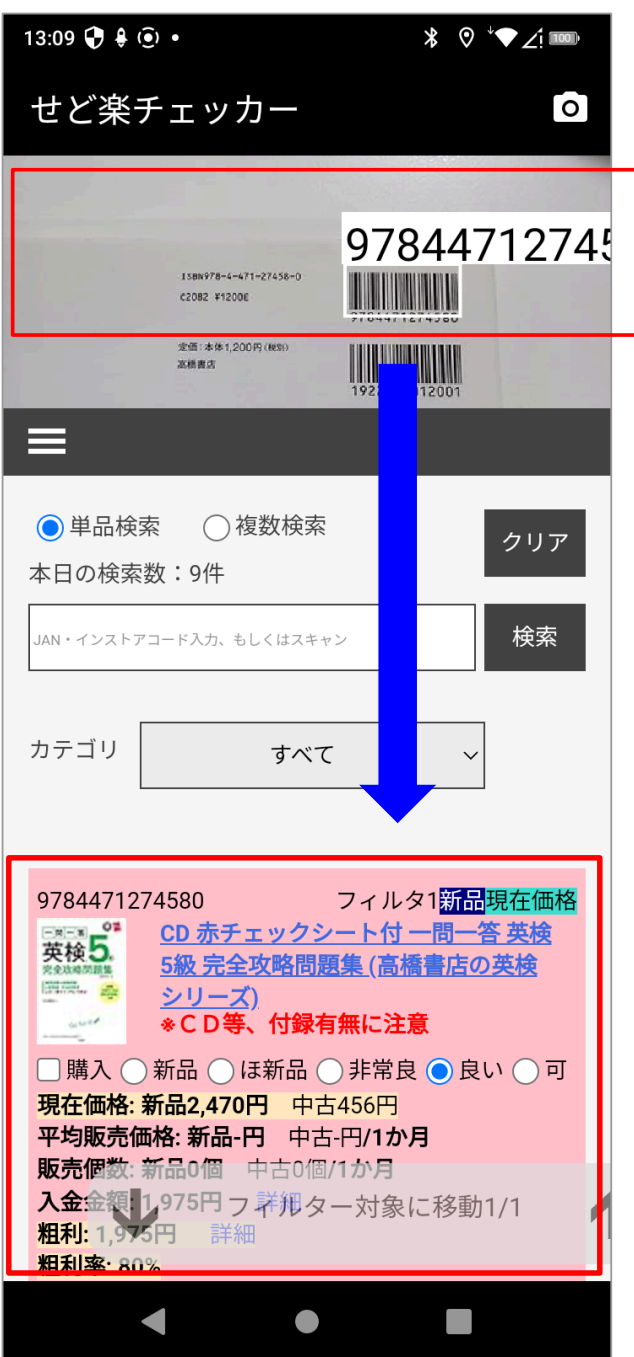

41

## ♦iphone版♦

1. ホーム画面①からアイコンをタップしてアプリを起動します。 iphone版のアイコンは「せど楽カメラ」という表示になっています。

導入時のみ、②のような画面が表示されます。②の右上にある歯車マークを押すと、③の画面が表示されます。③のURLのところに以下のURLをコピーして貼り付けてください。

# https://www.sedorakuweb.com/checker.aspx

※初期表示されているGoogleなどのURLは消してください。

次に「く」のマークを押してください。

| 1 6:25 🔉   | .ul 🗢 64        | 2:20 🔉        | .ul <del>?</del> 87 |                    |                     | <b>? 87</b> |
|------------|-----------------|---------------|---------------------|--------------------|---------------------|-------------|
|            |                 | せど楽:          | カメラ 🖸 🔂             | <u>ک</u>           |                     |             |
| $\bigcirc$ |                 | 📃 すべて 画像      | 第 ログイン              |                    |                     |             |
| せど楽カメラ     |                 |               |                     | URL                |                     |             |
| -          |                 | C             |                     | https://www.sedora | kuweb.com/checker.a | ispx        |
|            | and the second  | Goo           | ogle                |                    |                     |             |
| and an an  | a second second | ٩             | V 🕄                 |                    |                     |             |
|            |                 | 急上昇ワード        | :                   |                    |                     |             |
|            |                 | 🛷 めんべい 自主回収   |                     |                    |                     |             |
|            |                 | ~ 須藤早貴        |                     |                    |                     |             |
|            |                 | ~ 法野日向子       |                     |                    |                     |             |
|            |                 | ~ usj 関西ありがとう | 5パス                 | → @#/&_            | ABC DEF             | $\otimes$   |
|            |                 | ~ 神戸市         |                     | 5 Сні              | JKL MNO             | 空白          |
| Q          |                 | ~ アーマードコア6フ   | アップデート              | ☆123 PQRS          | τυν ωχγΖ            | 76 47       |
|            |                 |               | カフェ                 | e a/A              | '"() .,?!           | 成行          |
|            |                 | 日本            |                     |                    |                     | Ŷ           |
|            |                 |               |                     |                    |                     |             |

2. ログイン画面が表示されますので、ユーザーIDとパスワードを入力してログインしてください。 ログイン後、右図のような画面が表示されます。

アプリ版は、上部に「せど楽カメラ」の表記とカメラのマークがあります。

| <b>14:23 ﴾</b><br>◀ App Store |          | ul | 16:25 🔌     |              | ul         |
|-------------------------------|----------|----|-------------|--------------|------------|
| t                             | さど楽カメラ   |    |             | せど楽カメラ       | <b>o</b> # |
|                               |          |    | ≡           |              |            |
|                               | 6        |    | ●単品検索       | ○複数検索        | クリア        |
| ਦ                             | ごど楽チェッカー |    | JAN・インストアコー | ド入力、もしくはスキャン | 検索         |
| ユーザーID                        |          |    | テンキー        |              | 棚番号        |
| パスワード                         |          |    |             |              | 履歴         |
|                               | ログイン     |    |             |              |            |
|                               |          |    |             |              |            |
|                               |          |    |             |              |            |
|                               |          |    |             |              |            |
|                               |          |    |             |              |            |
|                               |          |    |             |              |            |
|                               |          |    |             |              |            |
|                               |          |    |             |              |            |
| _                             |          |    |             |              | -          |

3. 基本的な使用方法は、せど楽チェッカーWeb版と同じですので、このマニュアルを参照してください。

4. アプリ版のみの機能として、携帯のカメラを使用してバーコードを読み込むことができます。 ※カメラの使用方法は、Andoroid版と同じです。

【1】右上のカメラマークを押して、カメラを起動してください。

<sup>【2】</sup>カメラでバーコードを読み込むと自動で検索結果が表示されます。カメラ起動時は「単品検索」 モードとなり、複数のバーコードを読み込んだ場合、読み込むたびに結果が自動で表示される動作と なります。読み込んだ商品情報を毎回クリアしないようにするには、設定>詳細設定でアコーディオ ン表示にしてください。

## 10.「せど楽チェッカーWeb」に関する同意書

「せど楽チェッカーWeb」を使用する前に、ソフトウェアの使用に関する同意書 (以下、「本同意書」)を よくお読みください。 本同意書は、ご契約者様(以下、「甲」)、およびソフトウェア開発・販売者:株式会社ロボマインド(以 下、「乙」)の2者間で結ばれ、法的な効力を有します。 このソフトウェアにログインした時点で、「甲」は本同意書に同意したものとみなされます。 本同意書に 同意しない場合は、ログインしないでください。

「せど楽チェッカーWeb」(以下「本ツール」と呼ぶ)とは、コンピュータプログラムと関連文書 定義: と付属品、アップグレード、コピー、およびそれらに加えられる変更の総称とします。 「コンピュータプログラム」には、サーバー側で動作するプログラムと、端末側で動作するプログラムの両

方が含まれます。

「本ツール」には、システムおよび付属文書が含まれます。

ソフトウェア ライセンス

1. ライセンスの供与

本同意書に従って、「乙」は、1契約で、1台の端末のみ「本ツール」を使用できる非独占的なライセンス を、「甲」に供与します。

複数の端末で「「本ツール」を同時に使用するには、同時に使用するそれぞれのツールについて追加ライセ ンスを契約する必要があります。

「本ツール」に登録されるアマゾンアカウントは、「甲」のアカウントとし、「本ツール」を他人に譲渡す ること、およびアマゾンアカウントを変更することは禁じられております。

「甲」は「本ツール」の動作に必要なSP-APIの保持につとめるものとします。

「乙」が必要と判断したときは、いつでも「甲」へのライセンスの供与を停止することができるものとしま す。

#### 2. 著作権

本同意書の承諾により、「乙」がソフトウェアの所有権を有します。

「本ツール」の付属文書の内容を「乙」の許可なくコピーすることを禁じます。本同意書の承諾により、

「甲」は「本ツール」の所有権ではなく、本同意書に基づく「本ツール」の非独占的な使用権を得るものと します。 また、「甲」は、ソフトウェアの構造または構成が「乙」の重要な企業秘密であることを理解 し、これらの企業秘密を契約解除後も漏洩しないことに同意するものとします。

3. その他の制限

「甲」の大量検索により、「本ツール」のサービスに支障が及ぶと判断した場合は、「乙」は「甲」に 通告することなく、「甲」の使用を一部または全部制限できるものとします。

「本ツール」の販売、レンタル、またはリースを禁じます。「本ツール」で取得したデータの販売を禁じま す。また、「本ツール」のリバースエンジニアリング、逆コンパイル、または逆アセンブルを禁じます。 「甲」は、直接または間接的に、「本ツール」の全体または一部に対して、逆アセンブル、逆コンパイル、 リバース エンジニアリング、派生ツールの作成、解読、改造、修正または変更を行わず、「本ツール」の 設計、構造、構成のいずれかまたはすべてを解明する行為を一切行わないことに同意するものとします。 「甲」は、「本ツール」の保護機能を侵害または破壊する行為を一切行わないことに同意するものとしま す。

#### 4. 有効期限

「甲」が本同意書を遵守しない場合、ライセンスは無効となります。

「乙」が必要と判断したとき、ライセンスは無効となります。 「乙」による「本ツール」の提供業務が終了したとき、全てのライセンスは無効となり、登録された SP-APIも無効となります。

#### 5. 責任制限

「乙」は、明示または黙示を問わず、取引の過程、使用中または取引慣行で生じる、商品性または特定目的 への適合性の黙示保証、「本ツール」がサードパーティの権利を侵害しないことについての保証を含む、 「本ツール」および関連品に関するすべての責任を放棄します。「本ツール」および関連品に関して、 「乙」の製品を使用した場合または使用できない場合に「甲」に生じる、偶発的、直接的、間接的、特別、 または結果的な損害(営業利益の損失、営業収益の損失、事業の中断、企業情報の損失、その他の特殊な損 失、業務上の信用の損失、使用権の損失などを含む)については、そのような損害が発生する可能性が 「乙」に通告されていた場合でも、一切の責任を負いません。「甲」は本同意書を熟読および理解し、本同

意書に同意するものとします。さらに、「甲」は、本同意書が「本ツール」の使用に関してお客様と「乙」の間のすべての合意事項を表した唯一の文書であることに同意するものとします。本同意書に関する質問は、下記問い合わせフォームよりお問い合わせください。

6. 解約について
解約をご希望の場合は、下記問い合わせフォームより「解約希望」と書いてご連絡ください。
なお、以下の期限を過ぎますと次の支払いが発生します。
①次の課金日が定休日(土日祝、長期休暇)の場合、休前日の午前中まで
②次の課金日が営業日の場合、次の課金日当日の午前中まで
※原則、返金はいたしかねますのでご了承ください。

7. 強制退会について
 当社は、以下の場合には、強制的に退会させることができるものとします。
 なお、強制退会となった場合、原則、再入会できません。
 ・当社サポートが提供するサポートの指示に従わない場合
 ・マニュアルに記載する使用方法以外の操作を行う場合
 ・他のお客様へのご迷惑となる行為を行った場合

- ・当社の運営を妨げる行為を行う場合
- ・サービスの使用料を期日までに支払わない場合

問い合わせフォーム : <u>https://www.sedoraku.com/contact.html</u>

# 11.ご使用に関する条件

◆使用方法について

・大量のデータをコピーして検索していると判断した場合は、検索速度等に制限がかけられる場合があります。

・店頭で「せど楽チェッカーWeb」を使用する際は、店側の利用規約を遵守してください。

◆端末について

・携帯電話、スマートフォン、パソコンでも使えます。

・携帯端末の場合、端末識別情報は、送信可能にしておいてください。

・スマートフォンの場合、ブラウザはクッキーを受け入れる設定にしておいてください。

・端末の設定方法に関しては、端末メーカーに直接お問い合わせください。

・その他、機種によっては一部機能が使用できないことがありますので、無料お試しで使用できるかどう か、必ず確認するようにしてください。

・1アカウントで複数端末(PC・携帯等)のご利用が可能ですが、同時に使用することはできません。また 1アカウントで「せど楽チェッカーWeb」と「せど楽チェッカーアプリ」の両方をご利用いただけますが、 こちらも同時に使用することはできません。同時使用のご希望がございましたら、複数アカウントの契約を お願いいたします。

◆バーコードリーダーの動作について

・バーコードリーダーの動作や設定については各メーカーにお問い合わせください。

◆サーバーメンテナンスについて

・せど楽チェッカーWebは、webサーバーで稼働しているwebサービスですので、サーバー運営会社による サーバー周辺のネットワークや機械の故障または予防点検等により、一時的に使えなくなることがありま す。もしエラーが表示され使えなくなった場合は、30分程度時間を空けてください。通常は15分程度でメ ンテナンス作業は終わるようです。

◆お知らせについて

・「せど楽通信( https://info.sedoraku.com/ )」にて、せど楽に関するバージョンアップ等の情報を発信しておりますので、新着情報を常にチェックするように、お願いします。 ・マニュアルは、日々更新されておりますので、常に最新のものをチェックするようにしてください。